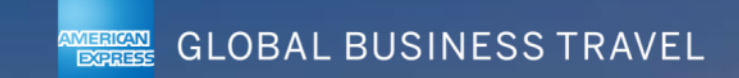

### RESERVATIONS AMEX / CONCUR VOYAGEUR ET ASSISTANT(E) VOYAGEUR

# RÉSERVATION D'UN VOYAGE

Une fois votre profil complété, vous pouvez réserver un voyage (sous réserve d'avoir obtenu l'accord Via DAD au préalable)

Pour cela, connectez vous : https://www.concursolutions.com/nui/signin

Vous avez aussi la possibilité de faire réserver votre voyage par un chargé de Voyages, c'est-à-dire une personne de l'entreprise que vous désignez pour réaliser les réservations à votre place.

#### Sommaire :

- 1 Cas d'un chargé de voyage (page 3)
- 2 Réservation d'un voyage en train (pages 4 à 11)
- 3 Réservation d'un hotel (pages 12 à 14)
- 4 Réservation d'une voiture de location (pages 15 à 18)
- 5 Réservation d'un voyage : avion (pages 19 à 23)
- 6 Gestion des voyages (pages 24 à 27)
- 7 Création de modèles (pages 28 à 29)
- 8 Cloner un voyages (page 30)

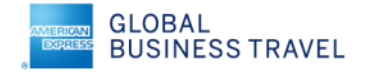

# 1 - CAS D'UN CHARGÉ DE VOYAGE : SÉLECTIONNER UN VOYAGEUR

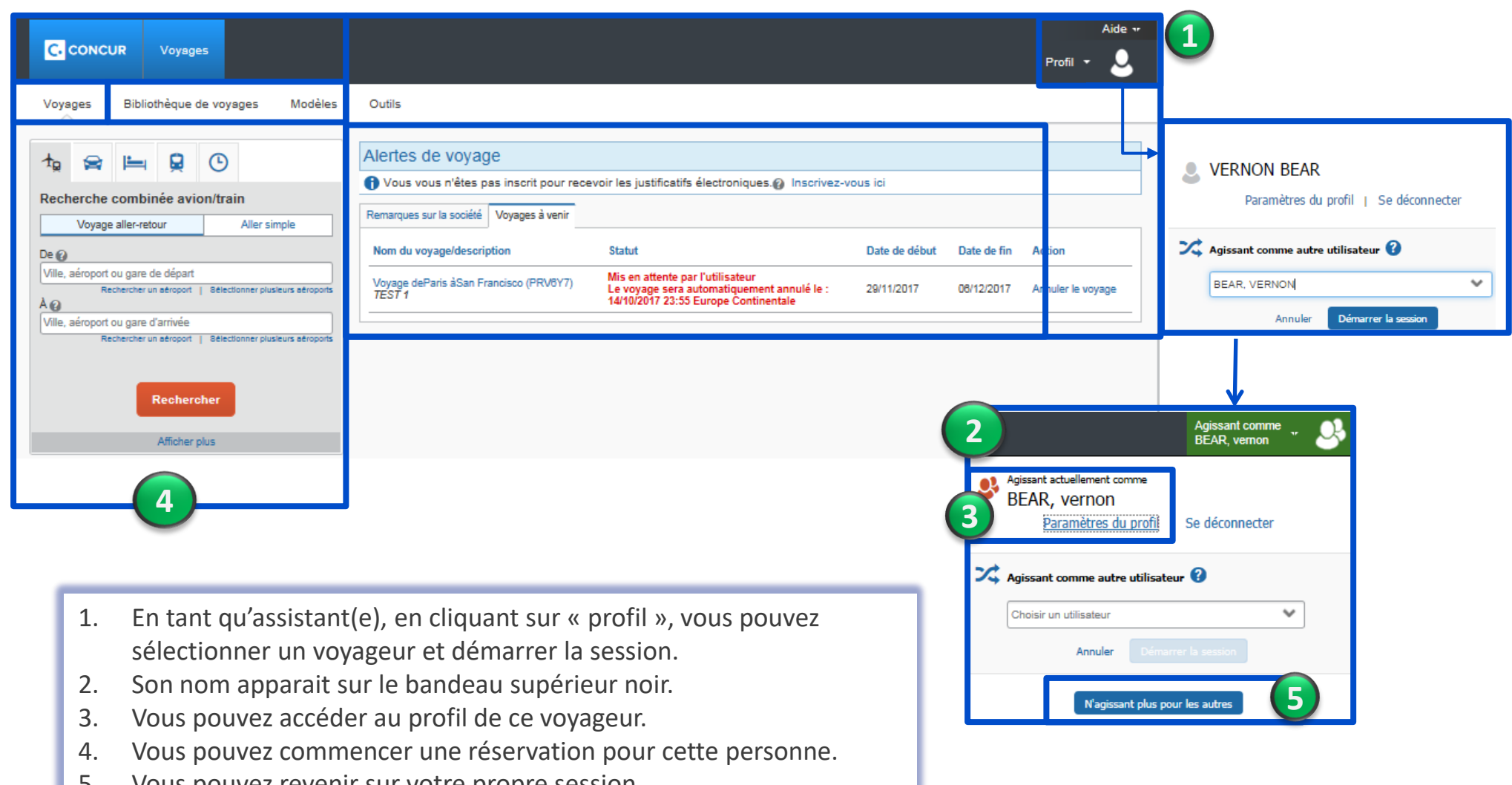

5. Vous pouvez revenir sur votre propre session

|   | C. CONCUR Voyages Administration -                                                                                                    | Centre d'applications                                                                                                    | Aide 🕶<br>Profil 👻 💄 |
|---|----------------------------------------------------------------------------------------------------|----------------------------------------------------------------------------------------------------|----------------------|
|   | Voyages Organisateurs Bibliothèque de voyag                                                                                                    | ges Modèles Outils Administration des réunions Concur XA                                                                                                    |                      |
| 1 | Image: Second second second | Nom du voyage/description     Statut     Date de début     Date de fin                                                                                                    | Action               |
|   | Voyage aller-retour Aller simple De De                                                                                                    | Voyage deParis àMadrid (VV7JE9)         Mis en attente par l'utilisateur         07/12/2017         08/12/2017           test Madrid         17/10/2017 23:55 Europe Continentale         07/12/2017         08/12/2017 | Annuler le voyage    |
| 2 | AKIS, France<br>A<br>LILLE, France<br>Rechercher une gare                                                                                                    |                                                                                                    |                      |
|   | Départ<br>29/11/2017 départ<br>Retour<br>30/11/2017 départ 17:00                                                                                                    |                                                                                                    |                      |
|   | Adultes Classe Rechercher par                                                                                                    |                                                                                                    |                      |
| 3 | Tarifs flexibles uniquement Trains directs uniquement Code de réduction SNCF                                                                                                    |                                                                                                    |                      |
|   | Rechercher                                                                                                    |                                                                                                    |                      |

- 1. A partir de l'onglet « voyage », sélectionnez l'icône train.
- 2. Complétez le type de voyage, le parcours et précisez les horaires.
- 3. Possibilité de mentionner plusieurs voyageurs, de préciser 1<sup>ère,</sup> 2<sup>nde</sup> classe ou les 2, de rechercher par prix ou horaires et préciser l'affichage de « trains directs uniquement ».
- 4. Lancez la recherche.

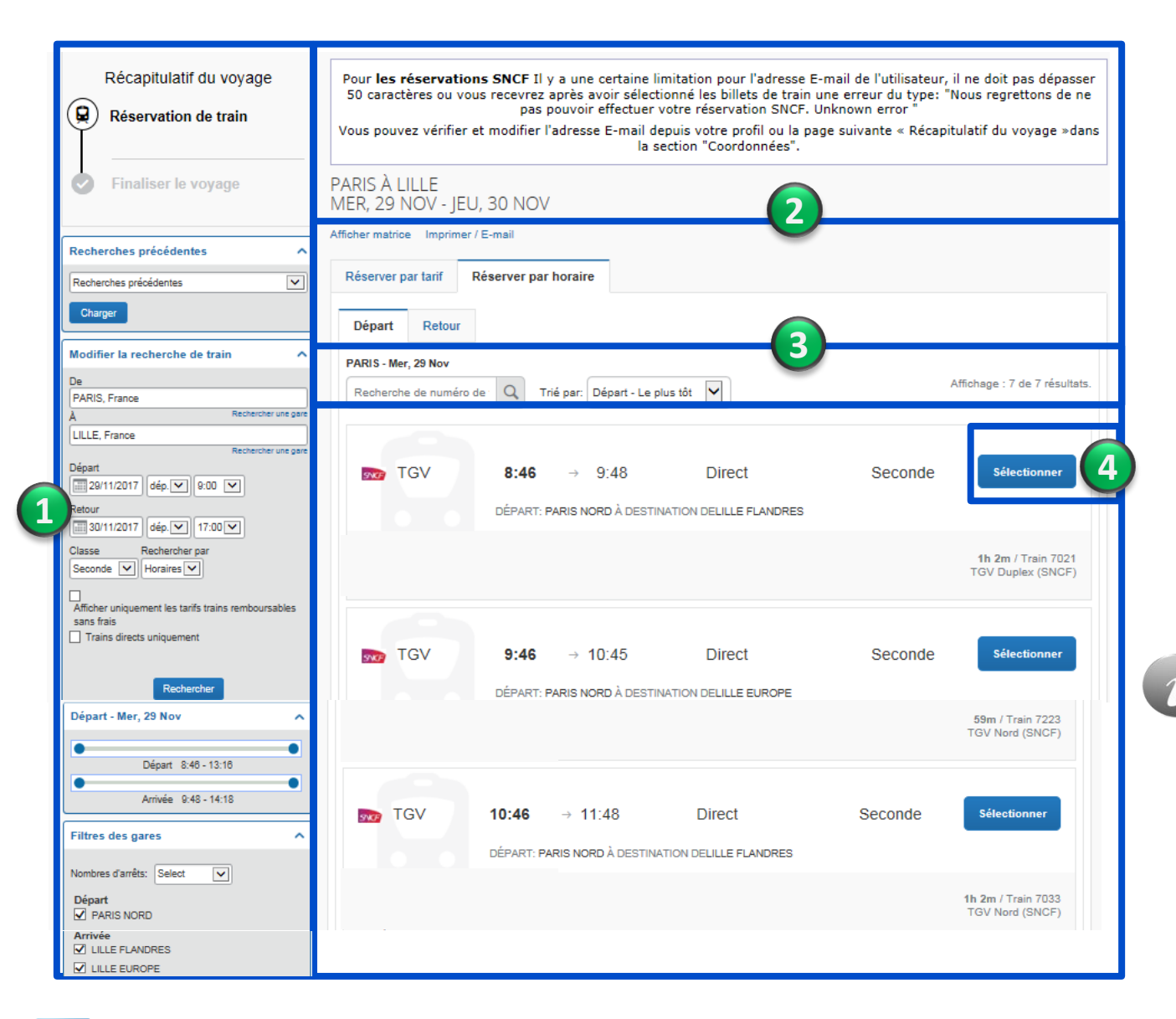

- Récapitulatif de la demande avec possibilité de modifier les critères de recherche et d'affiner l'affichage.
- 2. Détail des propositions horaires pour l'aller.
- 3. Possibilité de trier cet affichage.
- 4. Sélectionnez l'horaire aller.

La recherche par horaires ne propose les tarifs que lorsqu'on a sélectionné tout l'itinéraire

| Récapitulatif du voyage                                                                                                    | Pour <b>les réservations SNCF</b> Il y a une certaine limitation pour l'adresse E-mail de l'utilisateur, il ne doit pas dépasse<br>50 caractères ou vous recevrez après avoir sélectionné les billets de train une erreur du type: "Nous regrettons de n<br>pas pouvoir effectuer votre réservation SNCF. Unknown error "<br>Vous pouvez vérifier et modifier l'adresse E-mail depuis votre profil ou la page suivante « Récapitulatif du voyage »da<br>la section "Coordonnées". |
|----------------------------------------------------------------------------------------------------|----------------------------------------------------------------------------------------------------|
| Finaliser le voyage                                                                                                    | PARIS À LILLE<br>MER, 29 NOV - JEU, 30 NOV<br>Afficher matrice Imprimer / E-mail                                                                                                    |
| Recherches précédentes                                                                                                    | Réserver par tarif Réserver par horaire                                                                                                    |
| Charger                                                                                                    | DÉPART R Mer, 29 Nov                                                                                                    |
| Modifier la recherche de train A De PARIS, France À Rechercher une pare LILLE, France Entherite une pare Entherite une pare                      | TGV     8:46     →     9:48     Direct     Seconde     Supprimer       DÉPART: PARIS NORD À DESTINATION DELILLE FLANDRES                                                                                                    |
| Départ<br>☐ 29/11/2017 dép.♥ 0:0 ♥<br>Retour<br>☐ 30/11/2017 dép.♥ 17:00♥                                                                        | 1 heure 2 minutes / Train 7021<br>TGV Duplex (SNCF)                                                                                                    |
| Classe Rechercher par<br>Seconde V Horaires V<br>Afficher uniquement les tarifs trains remboursables<br>sans frails<br>Traine directs uniquement | Départ Retour                                                                                                    |
| Rechercher                                                                                                    | Recherche de numéro de Q Trié par: Départ - Le plus tôt V                                                                                                    |
| Retour - Jeu, 30 Nov                                                                                                    | IGV     16:11 → 17:14     Direct     Seconde       DÉPART: LILLE FLANDRES À DESTINATION DEPARIS NORD                                                                                                    |
| Arrivée 17:14 - 20:14                                                                                                    | 1h 3m / Trsin 7088<br>TGV Duplex (SNCF)                                                                                                    |

- 1. Horaire aller sélectionné.
- 2. Affichage des propositions de retour.
- 3. Sélectionnez l'horaire du retour.

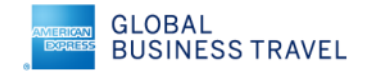

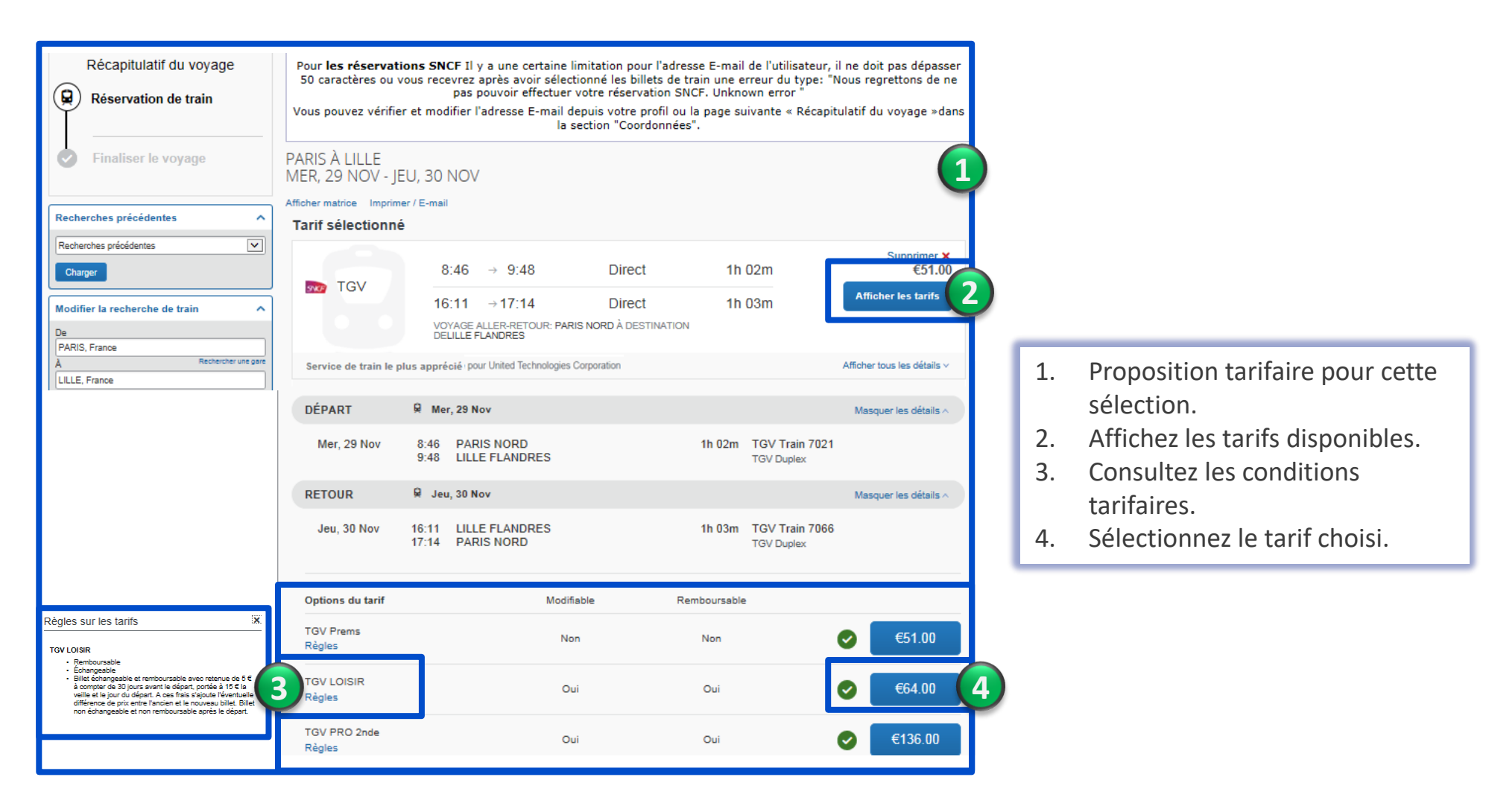

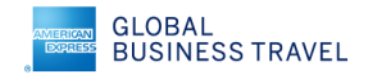

| 5.                      |                                                                                                    |                                                                                                    |                                                     |                                      |                                                                                                    |  |  |  |  |
|-------------------------|----------------------------------------------------------------------------------------------------|----------------------------------------------------------------------------------------------------|-----------------------------------------------------|--------------------------------------|----------------------------------------------------------------------------------------------------|--|--|--|--|
| Récapitulatif du voyage | Vérifier e                                                                                                    | t réserver le train                                                                                                    |                                                     |                                      | INDIQUER UNE PRÉFÉRENCE DE LIVRAISON DE BILLET                                                                                                    |  |  |  |  |
| Réservation de train    | TRAINS                                                                                                    |                                                                                                    |                                                     |                                      |                                                                                                    |  |  |  |  |
|                         | DÉPART                                                                                                    | 🛱 Mer, 29 Nov                                                                                                    |                                                     | Masquer les détails 🗸                |                                                                                                    |  |  |  |  |
| Finaliser le voyage     | Mer, 29 Nov                                                                                                    | 8:46 PARIS NORD<br>9:48 LILLE FLANDRES                                                                                                    | 1h 02m TGV Train 7021<br>TGV Duplex                 |                                      | VERIFIER LE RESUME DES TARIFS Description Frais Terris                                                                                                    |  |  |  |  |
| 1)                      | RETOUR                                                                                                    | 😡 Jeu, 30 Nov                                                                                                    |                                                     | Masquer les détails 🛪                | Billet de train €64.00<br>Coût total estimé: €64.00                                                                                                    |  |  |  |  |
|                         | Jeu, 30 Nov                                                                                                    | 16:11 LILLE FLANDRES<br>17:14 PARIS NORD                                                                                                    | 1h 03m TGV Train 7066<br>TGV Duplex                 |                                      | 4       Total dû maintenant: €64.00                                                                                                    |  |  |  |  |
|                         | VERIFIER LE<br>Ces sélections vous :<br>PARIS NORD à LILL<br>Train: #7021 TGVU<br>De souhaite masseed<br>Position du siège g<br>Niveau d'étage TGV g<br>Type d'espace g<br>Types de contingents g                                                                                     | S PREFERENCES DE VOYAGE<br>sont proposées sur la base des préférences de votre pr<br>LE FLANDRES<br>updex : Seconde Classe<br>r à côté du siège réservé d'un autre voyageur.<br>ana préférence<br>ana préférence<br>ana préférence<br>ana préférence                                                                    | 561.                                                |                                      | Cet achat va être facturé directement à votre société.                                                                                                    |  |  |  |  |
|                         | LILLE FLANDRES à<br>Train: #7088 TGV E<br>Descuhate masseol<br>Position du siège<br>Niveau d'étage TGV s<br>Type d'espace<br>Strues de contingents s                                                                                                    | PARIS NORD<br>Updex Seconde Classe<br>4 acté du siège réservé d'un autre voyageur.<br>Ians préférence v<br>Ians préférence v<br>Ians préférence v<br>Ians préférence v                                                                                                    |                                                     |                                      | Billet échangeable et remboursable avec retenue de 5 € à compter de 30 jours avant le départ, portée à 15 € la veille et le jour du départ. A ces frais s'ajoute l'éventuelle différence de prix entre l'ancien et le nouveau billet. Billet non échangeable et non remboursable après le départ.      Retour      Réserver le billet de train et continuer |  |  |  |  |
| 3                       | SAISIR LES IN<br>Assurez-vous que les<br>profil. @<br>Passager<br>Fonction F<br>Mrs Control Control<br>Date de naissance<br>Control Control<br>Rue<br>400 avenue Roumanti<br>Ville<br>BIOT<br>Pays<br>France<br>Téléphone professionn<br>33172037005<br>E-mail<br>manyse beaudouin.ga | NFORMATIONS SUR LE PASSAGE         informations sur le passager indiquées ci-dessous sont         Yenon       BEAR         ile       BEAR         Région, Département (optionnel)       Code postal         05006       05006         etTéléphone personnel       Téléphone portable         6 511223344       51223344 | R<br>correctes. Toutes les informations requises se | ont enregistrées dans le<br>Modifier | <ol> <li>Récapitulatif du voyage.</li> <li>Indiquez si besoin des préférences<br/>d'installation.</li> <li>Vérifiez les informations du passager et le<br/>mode d'émission</li> <li>Visualisez les conditions tarifaires.</li> <li>Poursuivez la réservation.</li> </ol>                                                                                    |  |  |  |  |
|                         | Programme de<br>Programme de fidèlité                                                                                                    | récompenses                                                                                                    |                                                     |                                      |                                                                                                    |  |  |  |  |

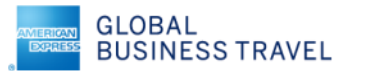

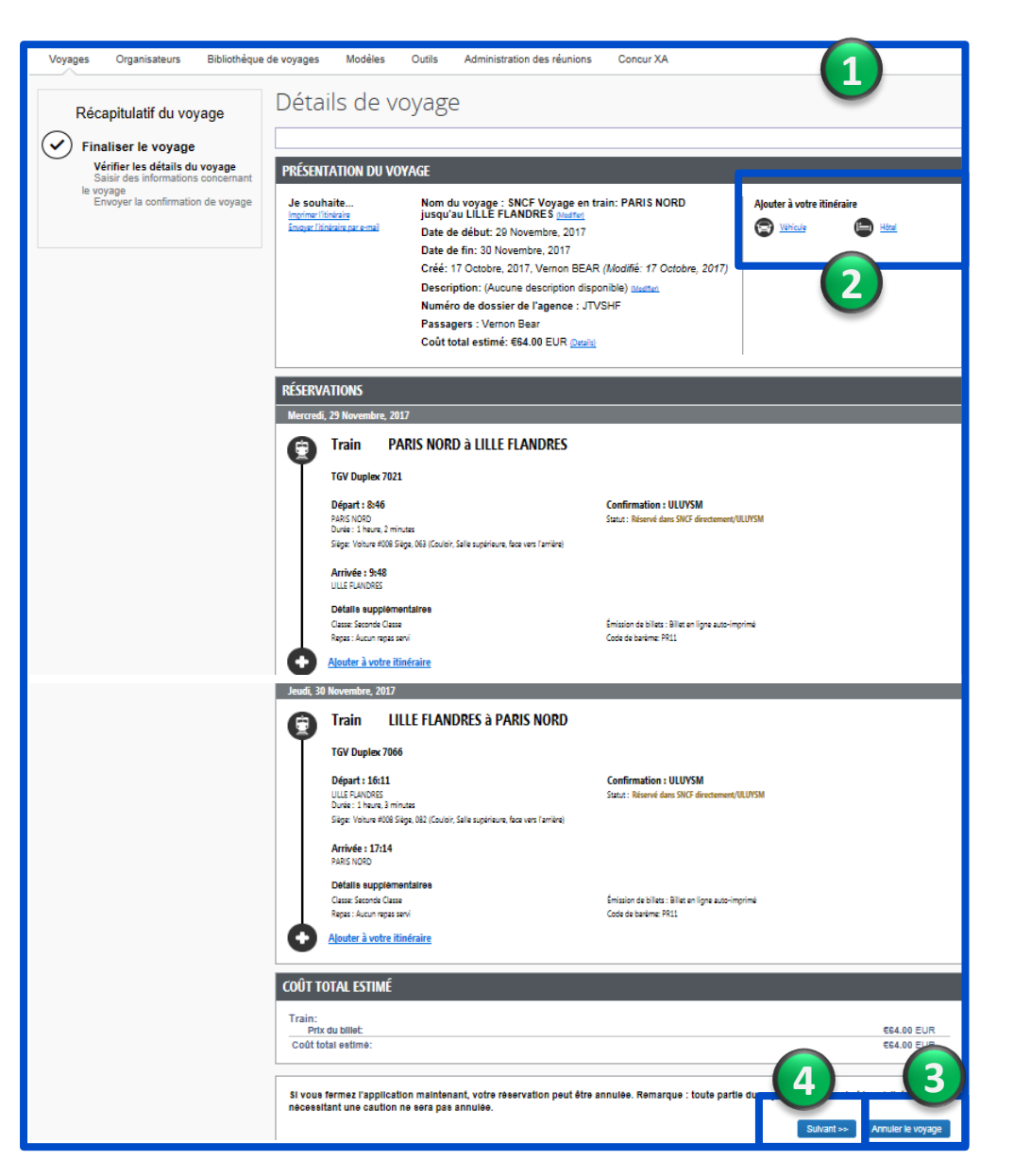

- 1. Récapitulatif du voyage
- 2. Possibilité d'ajouter une prestation de voiture ou d'hôtel.
- 3. Possibilité d'annuler cette réservation.
- 4. Passez à l'étape suivante

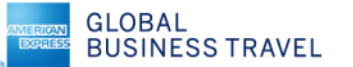

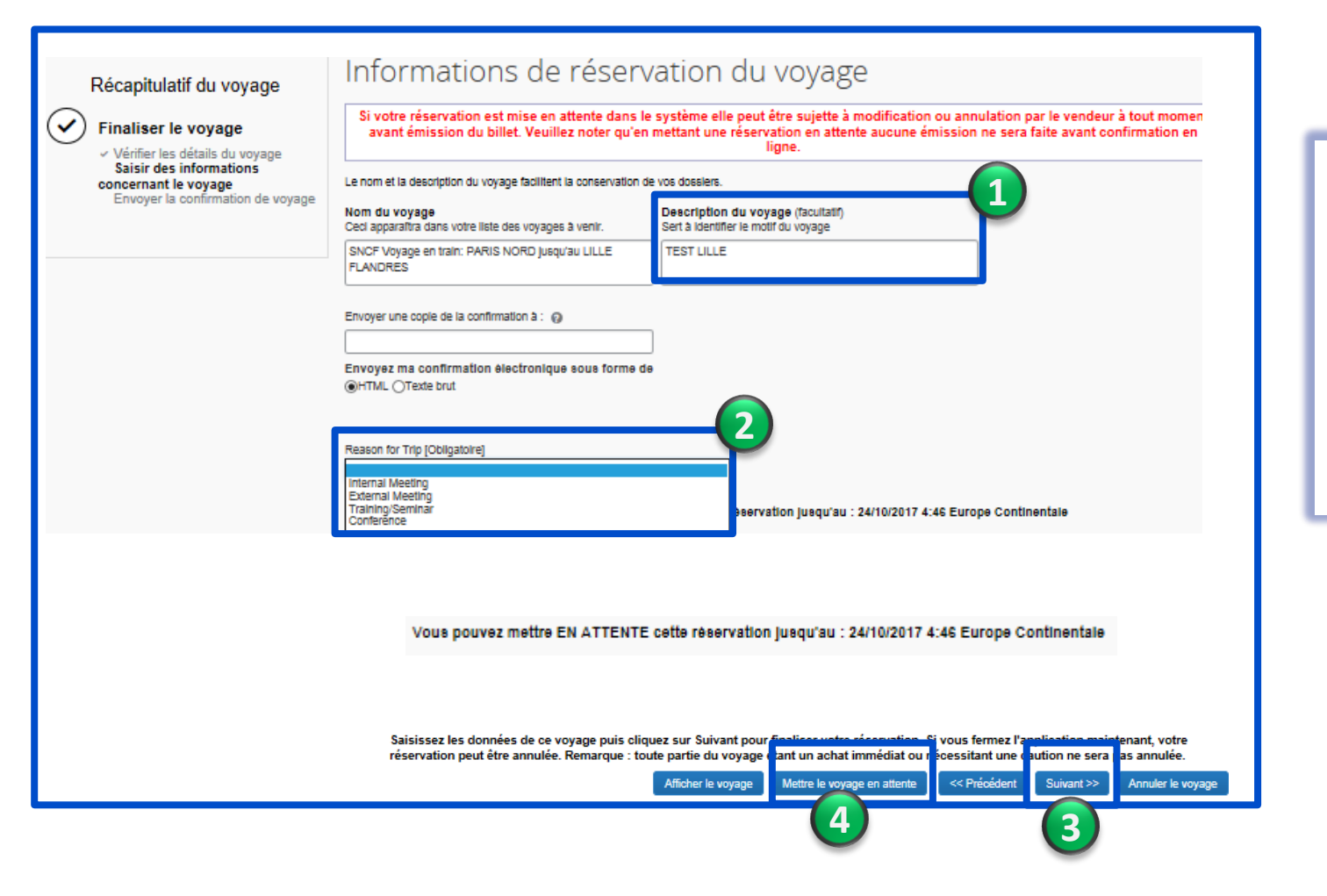

- 1. Possibilité d'ajouter un descriptif au voyage.
- 2. Renseignez le motif du voyage.
- 3. Possibilité de confirmer le voyage.
- 4. Placez ce dossier « en attente ».

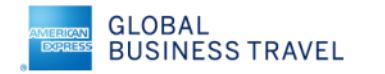

| Récapitulatif du voyage | Terminé !                                                                                                    | COÛT TOTAL ESTIMÉ                                                                                                    |                        |
|-------------------------|----------------------------------------------------------------------------------------------------|----------------------------------------------------------------------------------------------------|------------------------|
| Terminé !               | Numéro de dossier du voyage :JTVSHF                                                                                                    | Train:                                                                                                    |                        |
| -                       | Le voyage est en attante. L'heure limite de retour à l'agence est : 24/10/2017 4:45 Europe Continentale<br>Ce voyage sera annuié automatiquement à l'ous ne le terminez pas d'ici cette heure.<br>Ce déplacement est conforme à votre politique de voyage<br>Votre limiterire à eté enceptier. Americane Exprés GBT (CORNING-FR) assurera votre tithéraire.<br>Remarque : les taifs ne sont pas garantis tant que les billets ne sont pas délivrée, et ils sont soumis à des modifications sans préavis.<br>Le tairf selectionne nécessite l'émission du billet par un agent avant le : 24/10/2017 4:45 Europe Continentale                                                                                                    | Prix du billet:<br>Coût total estime:                                                                                                    | €64.00 EI<br>€64.00 EI |
|                         | Informations, contacts et détails du voyage                                                                                                    | Votre Itinéraire a été enregistré.                                                                                                    |                        |
|                         | PRÉSENTATION DU VOYAGE                                                                                                    | Implimer itänäralee Enurgier itänäralee par e-mail Ret                                                                                                    | tour page d'a          |
|                         | United<br>Technologies                                                                                                    |                                                                                                    |                        |
|                         | Nom du voyage : SNCF Voyage en train: PARIS NORD jusqu'au LILLE FLANDRES Date de debut: 29 Novembre, 2017 Date de fin: 30 Novembre, 2017 Crée: 17 Octobre, 2017 Crée: 17 Octobre, 2017 Description: TEST LILLE Numéro de dossier de l'agence : JTVSHF Passagers : Vernon Bear Coût total estime: 664.00 EUR Coût total estime: 664.00 EUR Coût total estime: 664.00 EUR Coût de l'agence : American Express GBT (CORNING-FR)                                                                                                    | <ol> <li>Le dossier est créé « en attente ».<br/>Visualisation du numéro de dossier, de son<br/>statut et de la date limite de confirmation .</li> <li>Cet itinéraire peut être imprimé ou envoyé</li> </ol> | ]                      |
|                         | RÉSERVATIONS                                                                                                    | par e-mail.                                                                                                    |                        |
|                         | Mercredi, 29 Novembre, 2017                                                                                                    |                                                                                                    | - 1                    |
|                         | Train         PARIS NORD à LILLE FLANDRES           TGV Duplex 7021         Départ : 8:46           Départ : 8:46         Confirmation : ULUYSM           Part : 1000         Bust : Naveré dans SICF directement/ULUYSM           Départ : 8:48         Bage: Veture # Délaite suppliment, fair suppliment, fair singer function de Bitts : Ellect en type acto-hyprimit           Defaite supplimentations         Ensuit : Ellect en type acto-hyprimit           Desait : Supplimentations         Ensuit : Ellect en type acto-hyprimit           Bage: : Auton repais sent         Ensuit : Ellect en type acto-hyprimit                                                                                                    | Vous recevez un email vous                                                                                                    | _                      |
|                         | Jesdői, 30 Novembre, 2017         Image: Normal Control of Control of Contr                                                          | attente ». Ce voyage devra être<br>confirmé pour obtenir les billets ou<br>annulé le cas échéant.                                                                                                    |                        |
|                         | Paris NORD  Defails cupplementaires Cass: Second Class Equipation de Siles : Ellist en type auto-imprimá Equipation de Siles : Ellist en type auto-imprimá Equipation de Siles : Ellist en type auto-imprimá Equipation de Siles : Ellist en type auto-imprimá Equipation de Siles : Ellist en type auto-imprimá Equipation de Siles : Ellist en type auto-imprimá Equipation de Siles : Ellist en type auto-imprimá Equipation de Siles : Ellist en type auto-imprimá Equipation de Siles : Ellist en type auto-imprimá Endot en type auto-imprimá Equipation de Siles : Ellist en type auto-imprimá Equipation de Siles : Ellist en type auto-imprimá Endot en type auto-imprimá Endot en t |                                                                                                    |                        |

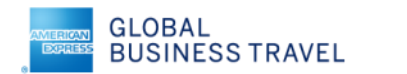

# 3 - RÉSERVATION D'UN HÔTEL

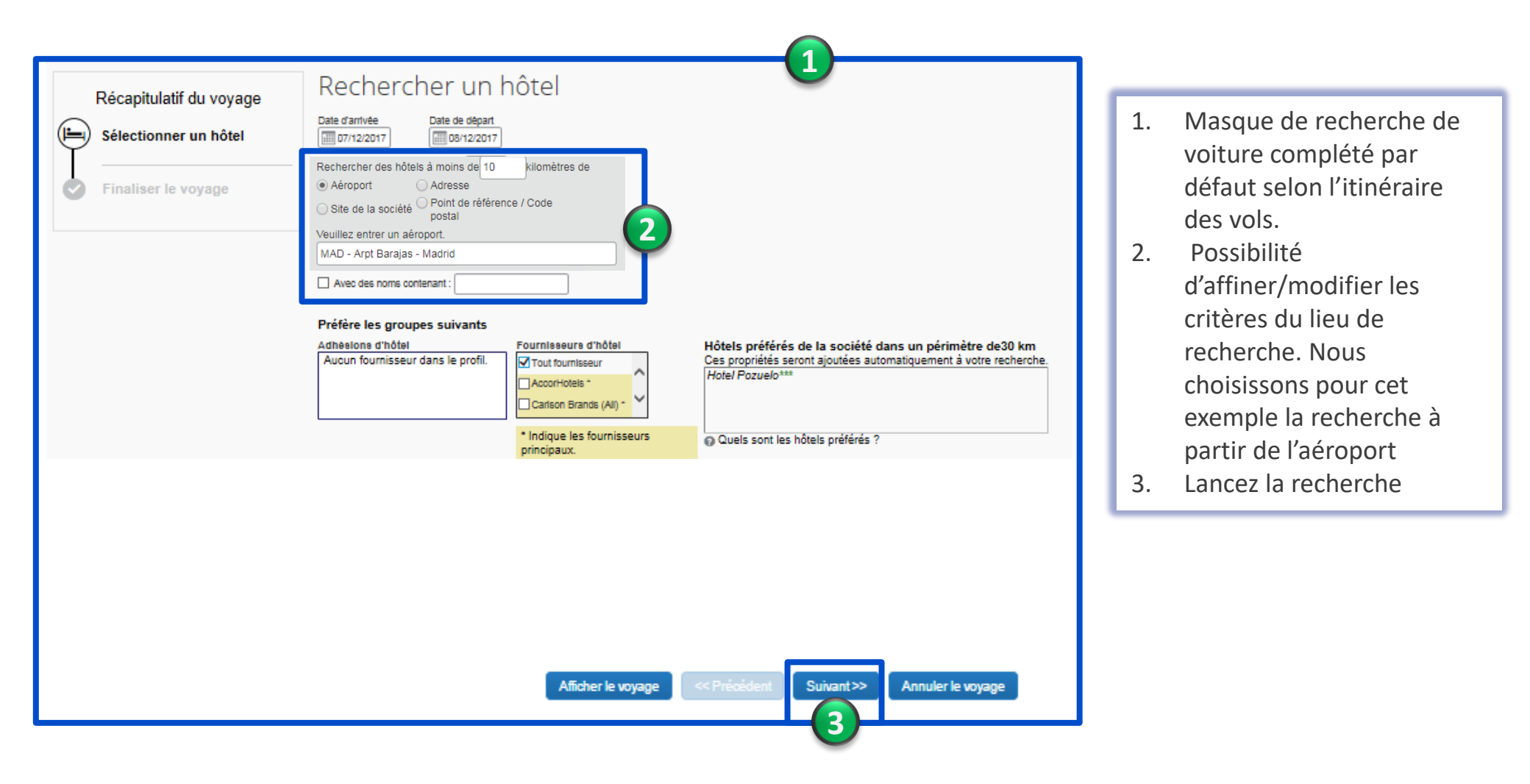

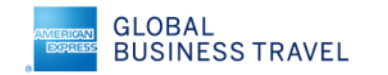

# 3 - RÉSERVATION D'UN HÔTEL

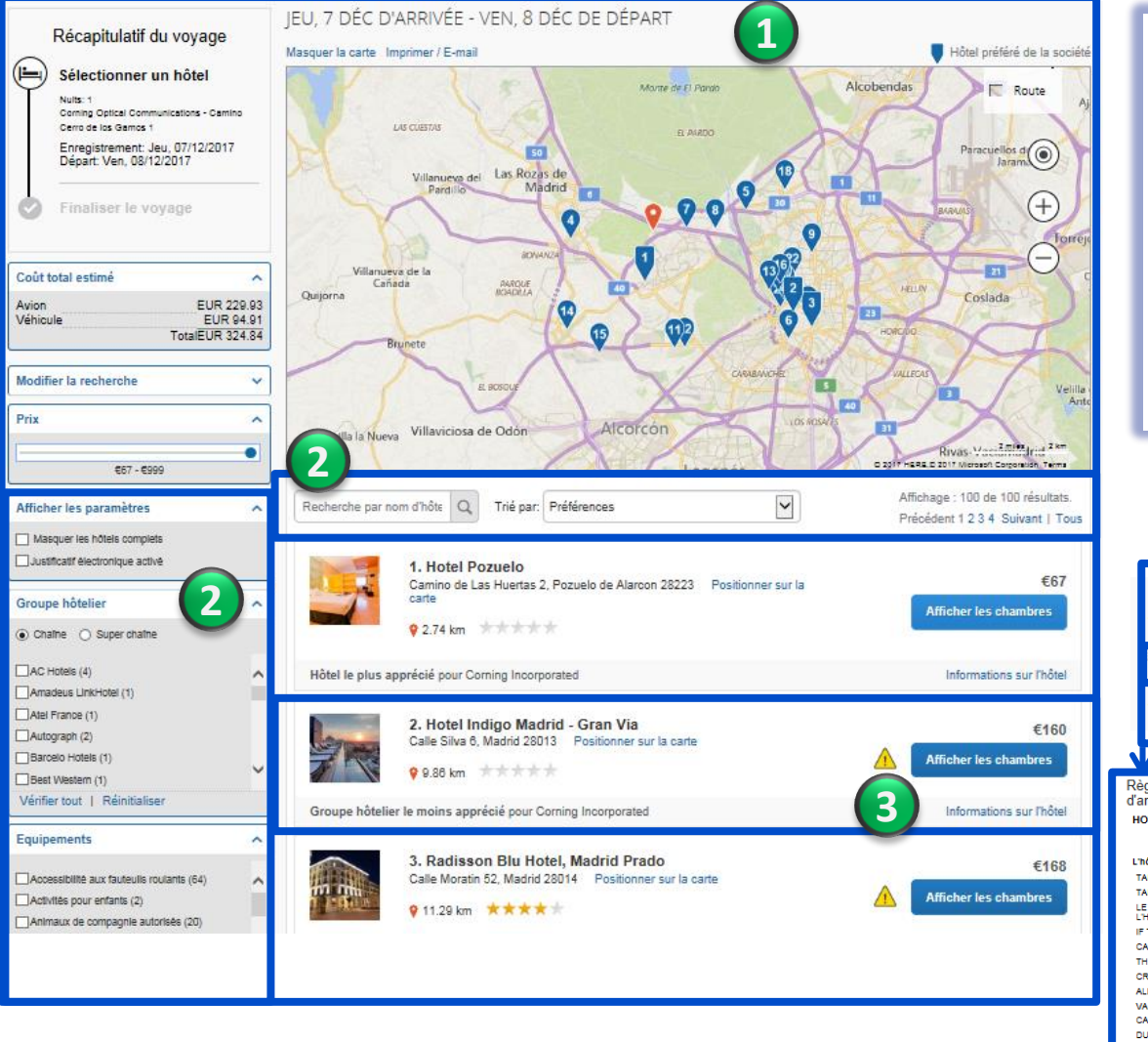

- 1. Affichage des propositions d'hôtels sur une carte et une liste.
- 2. Possibilité de renseigner un nom d'hôtel ou trier l'affichage.
- 3. Affichez les propositions de l'hôtel souhaité.
- 4. Visualisez les tarifs proposés et leurs conditions tarifaires.
- 5. Sélectionnez le tarif et la chambre qui vous conviennent.

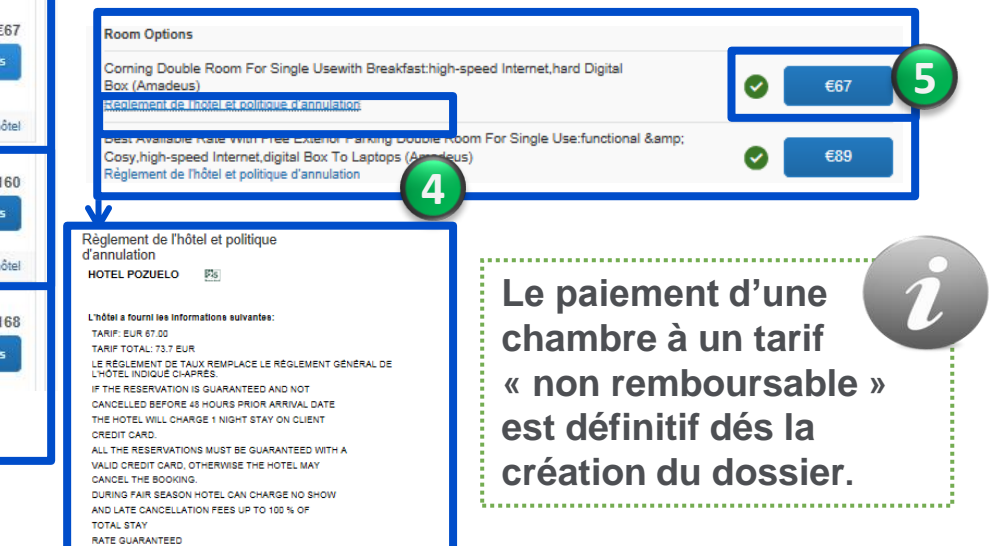

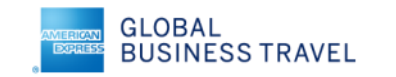

# 3 - RÉSERVATION D'UN HÔTEL

No disclosure or use of any portion of these materials may be made without the express written consent of GBT. ©2016 GBT III B.V.

| Récapitulatif du voyage<br>Hôtel sélectionné<br>Nute: 1<br>Como Opier Communications - Camito<br>Care de la Gama 1<br>Enregistement: Jeu, 07/12/2017<br>Départ: Ven, 08/12/2017<br>Finaliser le voyage | CONTROLER LA CHAMBRE D'HÔTEL<br>Hotel Pozuelo<br>Corning Double Room For Single Usewith Breaktast:high-speed Internet.hard Digital Box<br>1 nuit   1 client:<br>Enregistrement Depart Vendredi, 08 Decembre, 2017 Adresse Camino de Las Huertas 2<br>Jeudi, 07 Decembre, 2017 Vendredi, 08 Decembre, 2017 Adresse Spain<br>* Chaque chambre d'hôtel est réservée pour un client uniquement, quel que soit le nombre de voyageurs partageent la chambre. Le nom du voyageur principal est associé à la réservation pour famile à infotel.<br>NDIQUER LES PRÉFÉRENCES DE CHAMBRE D'HÔTEL<br>Vos préferences et commentalizes seront transmis à l'hôtel.<br>Commentalizes do caractére maximum<br>Exemple : Je dois entierribt à Indo.                                                                                                    |         | 1.<br>2.<br>3.<br>4. | Consultez les dét<br>Vérifiez les inforr<br>voyageur.<br>Vérifiez le tarif ap<br>La carte de crédit<br>est enregistrée e<br>possible de rense |
|----------------------------------------------------------------------------------------------------|----------------------------------------------------------------------------------------------------|---------|----------------------|----------------------------------------------------------------------------------------------------|
| 2                                                                                                    |                                                                                                    |         | 5.<br>6.             | moment.<br>Visualisez les con<br>acceptez-les.<br>Passez à l'étape s                                                                          |
| 3                                                                                                    | VÉRIFIER LE RÉSUMÉ DES TARIFS<br>Description Tarif de nuit Dates Total<br>Hotel Pozuelo €67.00 07 Déo - 08 Déc €67.00<br>Coût total estime: €67.00*<br>Total dú maintenant: €0.00**<br>*Peut ne pos inclure les texes ni les freis supplémentaires.<br>**Montant restant dù 6 indtei.                                                                                                    |         |                      |                                                                                                    |
| 4                                                                                                    | SÉLECTIONNER UNE MÉTHODE DE PAIEMENT<br>La carte de crédit selectionnée sens mise en attente pour confirmer votre réservation. Le reste du montant sens prélevé lois de votre séjour à l'indiel.<br>carte corpo (1004)                                                                                                    |         |                      |                                                                                                    |
| 5                                                                                                    | Consultaz les détails sur les tarits et la politique d'annulation fournis par l'hôtel.          LE RÉGLEMENT DE TAUX REMPLACE LE RÉGLEMENT GÉNÉRAL DE L'HÔTEL INDIQUÉ CHAPRÉS.         IF THE RESERVATION IS GUARANTEED AND NOT         CANCEL ED RÉFORE 48 HOURD DRICE GIAR ARRANT DATE         TUE THORE RESERVATIONS MUST DE SUARANTEED MOTI IA         ORFDIT PARS         ALL THE RESERVATIONS MUST DE SUARANTEED WITH A         VALID ORFDIT OADD, OTHERWIST DE SUARANTEED WITH A         VALID ORFDIT OADD, OTHERWIST DE SUARANTEED WITH A         VALID ORFDITE OADD, OTHERWIST DE SUARANTEED WITH A         VALID ORFDITE OADD, OTHERWIST DE SUARANTEED WITH A         VALID ORFDITE OADD, OTHERWIST DE SUARANTEED WITH A         VALID ORFDITE OADD, OTHERWIST DE SUARANTEED WITH A         VALID ORFDITE OADD, OTHERWIST DE SUARANTEED WITH A         VALID ORFDITE OADD, OTHERWIST DE SUARANTEED WITH A         WALID ORFDITE OADD, OTHERWIST DE SUARANTEED WITH A | 6       |                      |                                                                                                    |
| GLOBAL                                                                                                    | This document contains unpublished confidential and proprietary information of                                                                                                    | America | n Expres             | s Global Business Travel ("GBT").                                                                                                    |

BUSINESS TRAVEL

- Consultez les détails de la prestation hôtel. 1.
- Vérifiez les informations concernant le 2. voyageur.
- 3. Vérifiez le tarif appliqué.
- 4. La carte de crédit renseignée dans le profil est enregistrée en garantie. Il est toutefois possible de renseigner la carte à ce moment.
- 5. Visualisez les conditions tarifaires et acceptez-les.
- 6. Passez à l'étape suivante.

14

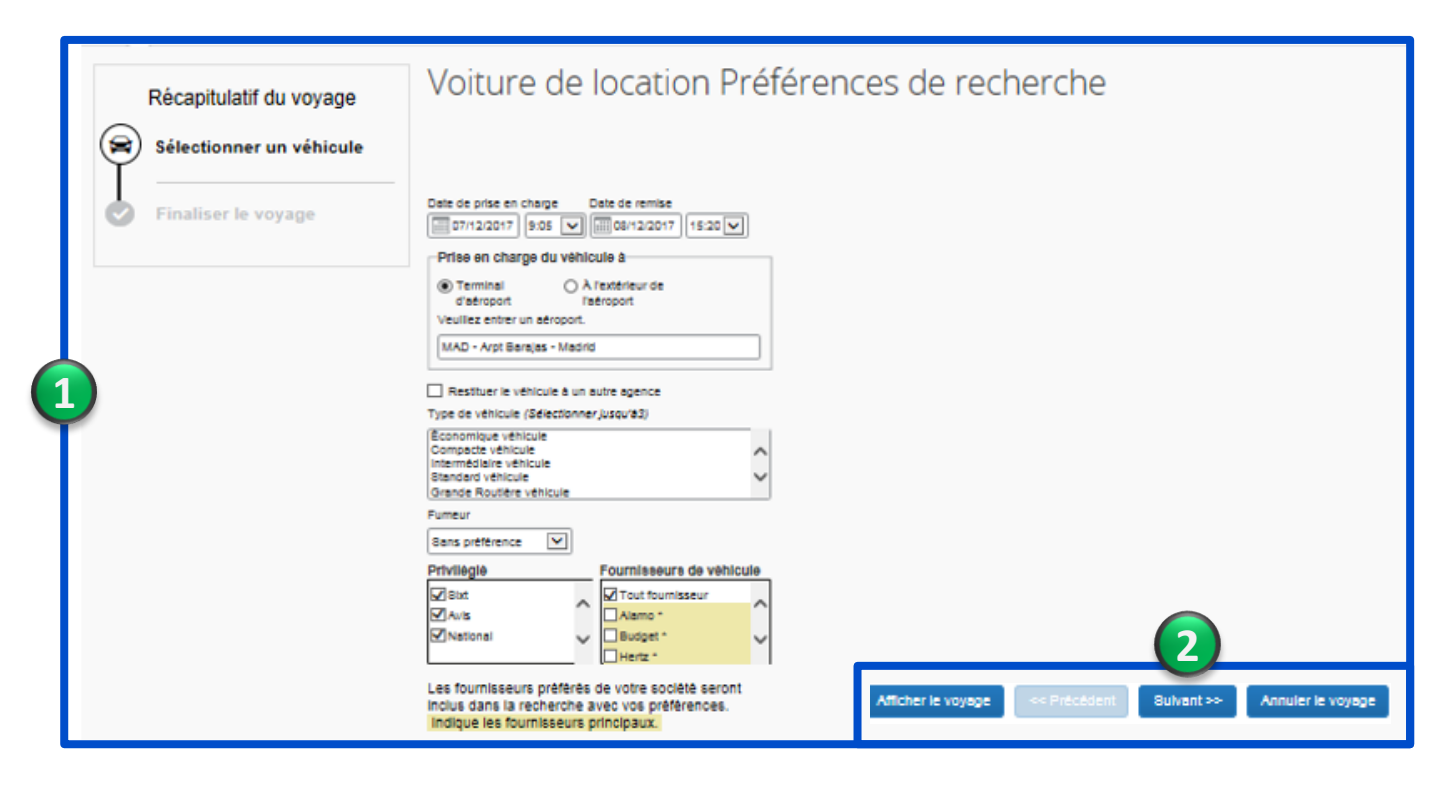

- Masque de recherche déjà complété selon l'itinéraire du transport. Possibilité de le modifier et/ou d'affiner la recherche.
- 2. Lancez la recherche.

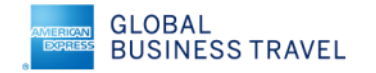

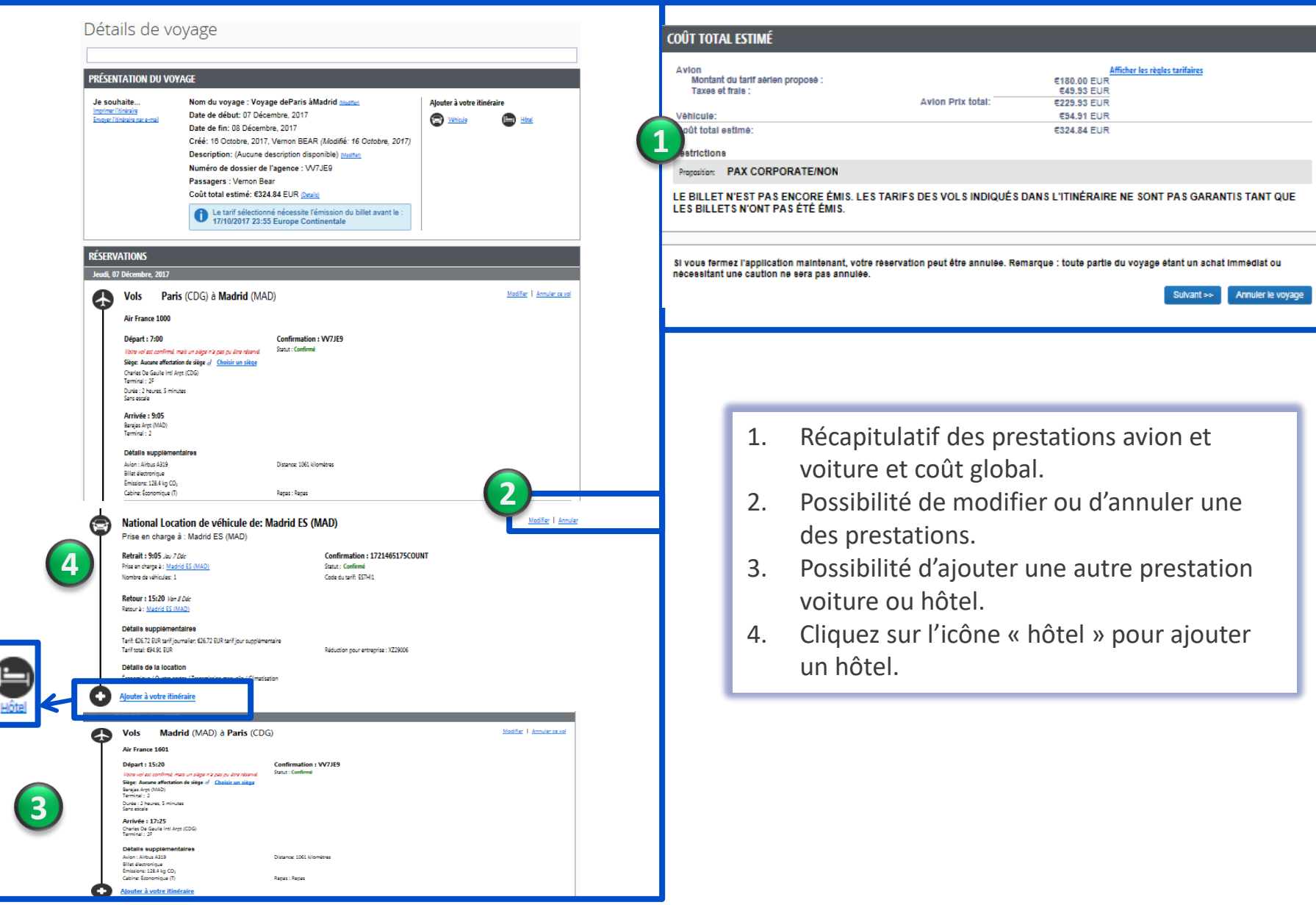

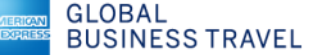

| Récapitulatif du voyage                                     | RETRAIT : (MA<br>RETOUR :VEN,                                                                                                    | D) LEJEU, 7 DĖ<br>, 8 DÉC 15:20                                                                                                | C 9:05                                                                                                    | 1                                                                                                    |                                               |                               |                        | _        |                                                                                         |
|-------------------------------------------------------------|----------------------------------------------------------------------------------------------------|----------------------------------------------------------------------------------------------------|----------------------------------------------------------------------------------------------------|----------------------------------------------------------------------------------------------------|-----------------------------------------------|-------------------------------|------------------------|----------|-----------------------------------------------------------------------------------------|
| 🚖 Sélectionner un véhicule                                  | Masquer matrice In                                                                                                    | pprimer / E-mail                                                                                                    |                                                                                                    |                                                                                                    |                                               |                               |                        | 1        | S                                                                                       |
| Prise en charge: Jeu, 07/12/2017<br>Remise: Ven, 08/12/2017 | Tous<br>68 résultats                                                                                                    | é<br>Économique véhicule                                                                                                    | Compacte véhicule                                                                                           | Intermédiaire véhicule                                                                               | Standard véhicule                             | Grande Routière véhicule      | Intermédiaire SUV      | -        | lc                                                                                      |
| Finaliser le voyage                                         | AVIS <sup>-</sup><br>la/le plus préféré(e)                                                                                                    | 72.44                                                                                                    | 80.55                                                                                                    | 97.20                                                                                                | 120.60                                        | 134.55                        |                        |          | р                                                                                       |
|                                                             | 20 National                                                                                                    | 26.72                                                                                                    | 29.29                                                                                                    | 35.98                                                                                                | 43.17                                         |                               | 46.25                  |          | C                                                                                       |
| Coût total estimé                                           |                                                                                                    | 30.66                                                                                                    | 35.04                                                                                                    | 43.65                                                                                                | 47.74                                         | 62.71                         |                        | 2        | 2. D                                                                                    |
| Utilisez ma carle de crédit par défaut : 'carle corpo'.     | Allerro                                                                                                    | 18.41                                                                                                    | 20.52                                                                                                    | 26.21                                                                                                | 31.46                                         |                               | 32.76                  | 3        | Р<br>3. Р                                                                               |
| Recherches précédentes                                      | enterprise                                                                                                    | 36.00                                                                                                    | 26.78                                                                                                    | 47.27                                                                                                | 56.73                                         |                               | 59.09                  | Ŭ        | Ľ                                                                                       |
| Recherches précédentes                                      | Hertz                                                                                                    | 40.16                                                                                                    | 49.73                                                                                                    | 57.76                                                                                                | 66.18                                         |                               |                        |          | C                                                                                       |
| Charger                                                     | Balang                                                                                                    | 42.00                                                                                                    | 52.50                                                                                                    | 71.00                                                                                                | 131.00                                        | 111.00                        |                        | 4        | I. A                                                                                    |
| Modifier la recherche de véhicule 🗸 🗸 🗸                     | Fungear                                                                                                    |                                                                                                    |                                                                                                    | 58.25                                                                                                | 71.95                                         |                               |                        |          | la                                                                                      |
| iltres d'affichage pour les véhicules 🔷 🔨                   | and the second second se | [31]NO RATES QU                                                                                                    | ALIFY DUE TO PO                                                                                             | IS                                                                                                   |                                               |                               |                        | 5        | 5. S                                                                                    |
| Kilométrage Illimité<br>  Cilmatisation                     | Affebrar - 7 de 80                                                                                                    | initate o                                                                                                    |                                                                                                    |                                                                                                    | 2                                             | e par: Politique de voyages - | La plus conforme 💌     | L        |                                                                                         |
| Transmission automobile                                     | Amonage : 7 de os r                                                                                                    | resultats. 🔞                                                                                                    |                                                                                                    |                                                                                                    |                                               |                               |                        |          | Átaile aur lea                                                                          |
| Manuelle 3                                                  |                                                                                                    | Économique<br>Transmission r<br>700 kilomètres ;<br>Terminal : MAD<br>Adultes: 2, Enfa<br>Message du fou<br>(Tarif d'entrepris | e Quatre portes<br>manuelle<br>par jour et €0.12 pou<br>nts: 2, Grandes valis<br>rnisseur : NO PROF<br>ie)  | - <b>€26.72 par jour</b><br>Ir chaque kilomètre sup<br>ses: 1, Petites valises:<br>ILE PREFERENCE FO | (Amadeus)<br>plémentaire, Retrai<br>1<br>DUND | t <b>5</b>                    | Coût total*<br>€94.91  | LO       | CATION INFORM<br>AEROPUERTC<br>ES<br>TEL: 34 5<br>FAX: 34 5<br>OPENING HC<br>MON<br>TUE |
|                                                             | Fournisseur de                                                                                                    | véhicules apprécié p                                                                                                    | our Corning Incorpo                                                                                         | rated / Justificatif électr                                                                          | ronique activé 🕜                              | 4                             | Détails du lieu        | ≯        | WED<br>THU<br>FRI<br>SAT<br>SUN                                                         |
| Capture                                                     | e ectangu <u>Mutow</u>                                                                                                    | Compacte v<br>Transmission r<br>700 kilomètres p<br>Terminal : MAD<br>Adultes: 2, Enfa<br>Message du fou<br>(Tarit d'entreprie | éhicule - €29.29<br>nanuelle<br>par jour et €0.15 pou<br>nts: 2, Grandes valis<br>rnisseur : NO PROF<br>re) | par jour (Amadeu<br>ir chaque kilomètre sup<br>ses: 1, Petites valises: 3<br>ILE PREFERENCE FO       | us)<br>plémentaire, Retrai<br>2<br>DUND       | t                             | Coût total*<br>€101.13 | TA<br>SU | X INFORMATION<br>21.00 % -<br>IRCHARGES<br>- ADDITIONAL                                 |

- Synthèse des résultats des loueurs préférés et non préférés. Possibilité de sélectionner par loueur, ou catégorie de véhicule.
- Détail des propositions. 2. Possibilité de tri.
- Possibilité d'affiner 3 l'affichage en précisant certaines options.
- Accès aux informations sur 4. la station.

NATIONAL RENT A CAR car rental in MADT03

0700 0000

AEROPUERTO DE BARAJAS SERVICED MADRID

- ADDITIONAL DRIVER SURCHARGE

5 Sélectionnez le véhicule.

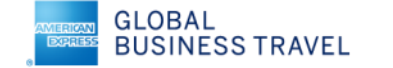

| Récapitulatif du voyage<br>Véhicule sélectionné<br>Prise en charge: Jeu, 07/12/2017                                        | CONTROIER ET RESERVER LE VENICULE<br>CONSULTER LE VÉHICULE DE LOCATION<br>Location de véhicule National                                                                                                    |                                                   |  |  |  |  |  |  |
|----------------------------------------------------------------------------------------------------|----------------------------------------------------------------------------------------------------|---------------------------------------------------|--|--|--|--|--|--|
| Remise: Ven, 08/12/2017<br>Finaliser le voyage                                                                             | Type         Prise en charge         Remise           Économique Quatre portes         Terminal d'aéroport         Terminal d'aéroport           Fonctionnalités         MAD: Madrid         MAD: Madrid           9:05 Jeu, 07/12/2017         15:20 Ven, 08/12/2017 |                                                   |  |  |  |  |  |  |
|                                                                                                    | INDIQUER LES PRÉFÉRENCES DE LOCATION DE VÉHIC<br>Vos préférences et commentaires seront transmis à l'agence de location de véhicules.<br>Commentaires (30 caractère maximum)<br>Exemple : Je dois arriver retirer mc inclure un système GPS embarqué                  | ULE                                               |  |  |  |  |  |  |
|                                                                                                    | ENTRER DES INFORMATIONS SUR LE CHAUFFEUR<br>Assurez-vous que le nom indiqué ci-dessous correspond à celui figurant sur la pièce d'identité                                                                                                    | qui sera présentée le jour du retrait. Q          |  |  |  |  |  |  |
|                                                                                                    | Chauffeur Nom: Vernon BEAR Téléphone: 33172037808 maryse beaudouin.gaze@aexp.com 🔍                                                                                                    | Modifier   Tout vérif                             |  |  |  |  |  |  |
|                                                                                                    | Programme d'agence de location de véhicules Ajouter un programme<br>Aucun programme sélectionne                                                                                                    |                                                   |  |  |  |  |  |  |
|                                                                                                    | VÉRIFIER LE RÉSUMÉ DES TARIFS                                                                                                    | 3                                                 |  |  |  |  |  |  |
|                                                                                                    | Description Tarif journalier Dates Total                                                                                                    |                                                   |  |  |  |  |  |  |
|                                                                                                    | Location de véhicule National €28.72 07 Déc - 08 Déc €94.91*<br>Coût total estimé: €94.91<br>Total dû maintenant: €0.00**                                                                                                    |                                                   |  |  |  |  |  |  |
|                                                                                                    | * Montant estimé pour le loueur. Frais exacts inconnus. N'inclut pas les frais supplémentaires associés au voy<br>** Montant restant dù à l'agence de location.                                                                                                    | age.                                              |  |  |  |  |  |  |
|                                                                                                    | SÉLECTIONNER UNE MÉTHODE DE PAIEMENT                                                                                                    | SÉLECTIONNER UNE MÉTHODE DE PAIEMENT              |  |  |  |  |  |  |
|                                                                                                    | La carte de crédit sélectionnée sera mise en attente pour confirmer votre réservation. Le montant sera prélevé                                                                                                    | lorsque vous vous rendrez à l'agence de location. |  |  |  |  |  |  |
| Cane corpo (1004) ♥      Modifier   Ajouter une carte de credit     Indique que la carte de crédit est celle d'une société |                                                                                                    |                                                   |  |  |  |  |  |  |

- 1. Consultez le récapitulatif de la prestation véhicule. Possibilité de demander un GPS.
- 2. Vérifiez les informations du voyageur.
- 3. Consultez le tarif et le mode de paiement.
- 4. Réservez le véhicule.

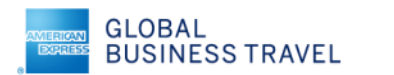

|                                                                                                    | Voyages                                                                                                    | Administration ++                                                        | Centre d'applications                                                                                                    |                                                 |                                                                                                    |                                                                                                    |                                                                             | Aide 🕶<br>Profil 🕶 💄                                       |
|----------------------------------------------------------------------------------------------------|----------------------------------------------------------------------------------------------------|--------------------------------------------------------------------------|----------------------------------------------------------------------------------------------------|-------------------------------------------------|----------------------------------------------------------------------------------------------------|----------------------------------------------------------------------------------------------------|-----------------------------------------------------------------------------|------------------------------------------------------------|
| Voyages C                                                                                                    | rganisateurs                                                                                                    | Bibliothèque de voya                                                     | ges Modèles Outils                                                                                                    | Admir                                           | istration des réunions                                                                                              | Concur XA                                                                                                    |                                                                             |                                                            |
| 1 🛧 🕿 🗉                                                                                                    | <b>- ₽</b> ©                                                                                                    |                                                                          | Remarques sur la société Voya                                                                                                    | ges à venir                                     |                                                                                                    |                                                                                                    |                                                                             |                                                            |
| Recherche cor                                                                                                    | nbinée avion/tr                                                                                                   | rain                                                                     | Nom du voyage/description                                                                                                    |                                                 | Statut                                                                                                    | Date de début                                                                                                    | Date de fin                                                                 | Action                                                     |
| De @<br>Paris - Aéroports e<br>Recherc<br>À @<br>MAD - Arpt Barajas                                                | -retour<br>gares de la région<br>her un aéroport   Sék<br>- Madrid                                                | Aller simple<br>de Paris<br>ectionner plusieurs aéroports                | Parts Adroports et gares de la<br>PAR Adroports et gares<br>Paris, France<br>ORY Arpt d'Orly<br>Paris, Paris, France<br>CDG Arpt intern. Charles<br>Paris, France | région de Paris<br>de la région de<br>de Gaulle | Paris                                                                                                    | n dossier trouvé.                                                                                                 |                                                                             |                                                            |
| Recherr<br>Départ @<br>07/12/2017 arr<br>Retour @<br>Retour @<br>Prise en chargel<br>Rechercher un h               | vée 9:00 vée 17:00 vée 17:00 vée 17:00 vée 17:00 vée 17:00 vée 17:00 vée 17:00 véhicule d                         | ectionner plusieurs aéroports<br>± 2 V<br>± 2 V<br>± 2 V<br>à l'aéroport | <pre></pre>                                                                                                    | 1.<br>2.                                        | Par défaut la r<br>avion/train. P<br>ou un train.<br>Complétez le<br>horaires en él                                 | recherche est pos<br>ossibilité de reche<br>type de voyage, le<br>argissant si besoir                             | itionnée sur un<br>ercher une voitu<br>e parcours et pr<br>n, le créneau ho | e prestation<br>ure, un hôtel<br>écisez les<br>praire afin |
| Classe ()<br>Classe économique<br>Afficher uniquemen<br>Afficher uniquemen<br>Trains directs un<br>Code de réducti | Rechercher p<br>Horaires<br>ent les tarifs aérien<br>t les tarifs trains rem<br>iquement<br>on SNCF<br>Rechercher | ar<br>Prtx<br>Horairea<br>s remboursables<br>nboursables sans frais      | Classe économiqu<br>Premium Economy<br>Classe affaires<br>Première classe<br>Classes mixtes                                                                       | 3.<br>4.<br>5.<br>6.                            | d'obtenir plus<br>Possibilité d'a<br>hôtel.<br>Possibilité de<br>Par défaut la r<br>menu, accès à<br>Lancez la rech | de propositions.<br>jouter une demar<br>sélectionner la cla<br>recherche s'effect<br>à la recherche par<br>herche | nde de voiture e<br>asse.<br>ue par horaires<br>prix.                       | et /ou un<br>. Dans le                                     |

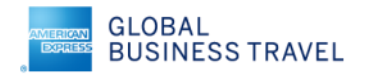

| C. CONCUR Voyages Adr                                                                   | ninistrati n <del>-</del> Centre                                                                                                    | d'applications                                                                                                    |                       |                        |                       |                      |                       |                             |                             | Profi                      | i - 🕹                 |
|-----------------------------------------------------------------------------------------|----------------------------------------------------------------------------------------------------|----------------------------------------------------------------------------------------------------|-----------------------|------------------------|-----------------------|----------------------|-----------------------|-----------------------------|-----------------------------|----------------------------|-----------------------|
| Voyages Organisateurs Biblio                                                            | thèque ( e voyages M                                                                                                    | lodèles O                                                                                                    | utils Ad              | ministration de        | s réunions            | Concur X             | A                     |                             |                             |                            |                       |
| Récapitulatif du voyage<br>(1)<br>Selectionner des vols ou des<br>trains                | Pour info<br>carte p<br>For your in                                                                                                    | Pour information les tarifs Web des Low Cost Carriers, ex Ryanair, EasyJet doivent être payés avec une<br>carte personnelle. Ces billets sont achetés directement aux compagnies avec émission immédiate .<br>For your information: Webfare tickets on Low Cost Carriers, eg Ryanair, EasyJet must be paid by personal credit card.<br>Webfare tickets are purchased via the airline's homepage and issued instantly. |                       |                        |                       |                      |                       |                             |                             |                            |                       |
| Voyage aller-retour<br>PAR - MAD<br>Départ: Jeu, 07/12/2017<br>Defpart: Vez, 02/22/2017 | PARIS, FRA<br>JEU, 7 DÉC                                                                                                    | PARIS, FRANCE À MADRID, ESPAGNE                                                                                                    |                       |                        |                       |                      |                       |                             |                             |                            | nme EUR 💟             |
|                                                                                         | Masquer matrice                                                                                                    | Imprimer / E                                                                                                    | -mail                 |                        |                       |                      |                       |                             |                             |                            |                       |
| Finaliser le voyage                                                                     | Tous<br>144 résultats                                                                                                    | Lufthansa                                                                                                    | AF/<br>Air<br>France  | SWISS                  | KEM<br>KLM            | Transavia<br>France  | //<br>Iberia          | <i>æ</i> ≉<br>Air<br>Europa | 🛠<br>Multiple               | TAP<br>Portugal            | British<br>Airways    |
| Modifier la recherche                                                                   | ~                                                                                                    | préféré(e)                                                                                                    | préféré(e)            | préféré(e)             | préféré(e)            |                      |                       |                             |                             |                            |                       |
| Départ - Jeu, 7 Déc                                                                     | Sans escale     21 résultats                                                                                                    | -                                                                                                    | 229.93<br>6 résultats | -                      | -                     | 85.00<br>2 résultats | 121.93<br>4 résultats | 133.76<br>2 résultats       | 1,773.07<br>7 résultats     | -                          | -                     |
| Départ 6:20 - 11:50                                                                     | l escale     123 résultats                                                                                                    | 250.69<br>45 résultats                                                                                                    | -                     | 241.65<br>15 résultats | 275.93<br>5 résultats | -                    | -                     | 242.58<br>1 résultats       | 153.78<br>45 résultats      | 181.02<br>4 résultats      | 267.56<br>8 résultats |
| Arrivée 8:30 - 9:20                                                                     | Réserver pa                                                                                                    |                                                                                                    |                       |                        |                       |                      |                       |                             |                             |                            |                       |
| Retour - Ven, 8 Déc                                                                     | Recherche de                                                                                                    | numéro de                                                                                                    | Q Trié p              | ar: Départ - I         | e plus tôt            | -(3                  | ,<br>J                | Affichage<br>Précéder       | e:144 de 144<br>nt   Page:1 | résultats.<br>de 15   Suiv | vant   Tous           |
| Arrive 14:45 - 13:50 Prix Prix EUR85.00 - EUR2;273.79                                   | Véte         14:45 - 13:50         Préderoces         Préderoces         10m         €8           Image: State of the state of the state of the |                                                                                                    |                       |                        |                       |                      |                       |                             | €85.00<br>tarifs            |                            |                       |
| Afficher les paramètres                                                                 |                                                                                                    |                                                                                                    |                       |                        | Po                    | olitique de voyages  | - La moins confe      | orm                         | Afi                         | icher tous les             | détails 🗸             |
| Masquer les tarifs non remboursables     Départ/retour même aéroport uniquement         | Tra                                                                                                    | nsavia                                                                                                    | 6:20 O                | RY→ 8:30               | MAD                   | Sans es              | scale                 | 2h 10n                      | n                           | €92                        | 80                    |
|                                                                                         | Fra                                                                                                    | nce                                                                                                    | 17:40 M               | AD→19:50               | ORY                   | Sans es              | scale                 | 2h 10n                      | n                           |                            |                       |

- Récapitulatif de la demande avec possibilité de filtrer l'affichage.
- 2. Affichage du tarif le moins cher disponible par transporteur.
- Détail des propositions allersretours classées par prix.
   Possibilité de modifier ce classement, par horaire ou autres critères.
- 4. Possibilité de sélectionner un transporteur pour afficher ses propositions.

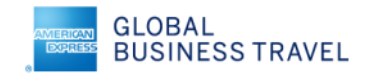

| Ré  | server par tarif                    | Réserver par horaire                         |                                   |                                            |                                   | 1                                                                              | Affichez les déta                                        | ils de la proposition tarifaire                                                                                                    |                      |  |  |
|-----|-------------------------------------|----------------------------------------------|-----------------------------------|--------------------------------------------|-----------------------------------|--------------------------------------------------------------------------------|----------------------------------------------------------|----------------------------------------------------------------------------------------------------|----------------------|--|--|
| Re  | cherche de numéro d                 | e Q Trié par: Préférences                    | V                                 |                                            | Affichage : 6 de 144 résultats. 🍘 | 1.<br>2.<br>3.                                                                 | Vérifiez les condi<br>Consultez les aut                  | itions du tarif.<br>tres tarifs disponibles, les règles                                                                                                    | i                    |  |  |
|     | Air France                          | 7:00 CDG→ 9:05 MAD                           | Sans escale                       | 2h 05m                                     | €220.03                           |                                                                                | tarifaires et les d                                      | létails du tarif, ainsi que la confo                                                                                                    | ormité               |  |  |
|     |                                     | 12:40 MAD→14:45 CDG                          | Sans escale                       | 2h 05m                                     |                                   |                                                                                | à la politique voy                                       | yage.                                                                                                    |                      |  |  |
|     |                                     |                                              |                                   |                                            | Tarif négocié                     | 4.                                                                             | Si vous choisisse                                        | z un tarif qui ne respecte pas la                                                                                                    |                      |  |  |
| Cor | npagnie aerienne appr               | eciee pour United Technologies Corporation   |                                   |                                            | Afficher tous les détails v       |                                                                                | politique (tarif p                                       | récédé d'un triangle jaune), vou                                                                                                    | IS                   |  |  |
|     | Air France                          | 7:00 CDG→ 9:05 MAD                           | Sans escale                       | 2h 05m                                     | €229.93                           | 5.                                                                             | devez impérative<br>Cliquez sur le tar                   | e <mark>ment justifier votre choix.</mark><br>rif conforme à la politique voyag                                                                                                    | e pour               |  |  |
|     |                                     | 15:20 MAD→17:25 CDG                          | Sans escale                       | 2h 05m                                     | Tarif négocié                     |                                                                                | sélectionner cett                                        | te proposition.                                                                                                    |                      |  |  |
| C   | ompagnie aérienne ap                | préciée pour United Technologies Corporation | 1                                 |                                            | Afficher tous les détails V       |                                                                                |                                                          |                                                                                                    |                      |  |  |
|     | DÉPART                              | 🛪 Jeu, 7 Déc – Paris, France à destin        | ation deMadrid, Espagne           | I                                          | Masquer les détails 🔨             |                                                                                |                                                          |                                                                                                    |                      |  |  |
|     | Jeu, 7 Déc                          | 7:00 CDG $\rightarrow$ 9:05 MAD              | 2h 05m Air Fran<br>Airbus In      | nce 1000 Afficher<br>dustrie A319 / 127 kg | les sièges<br>CO <sub>2</sub>     |                                                                                |                                                          | Non-respect de la politique voyage                                                                                                    |                      |  |  |
|     | RETOUR                              | 🛪 Ven, 8 Déc – Madrid, Espagne à de          | stination deParis, France         |                                            | Masquer les détails 🛪             | Le tarif du vol est supérieur à que le tarif de vol logique le moins coûteux p |                                                          |                                                                                                    |                      |  |  |
| 2   | Ven, 8 Déc                          | 15:20 MAD $\rightarrow$ 17:25 CDG            | 2h 05m Air Frar<br>Airbus In      | nce 1601 Afficher<br>dustrie A319 / 127 kg | les sièges<br>CO <sub>z</sub>     | Détails                                                                        | 3                                                        | Sélectionnez le motif pour lequel vous choisisez cette option de voyage. Si plusieurs motifs s'ap<br>choisissez le motif qui convient le mieux. Ce motif s'applique à l'ensemble de ce voyage.<br>- Veuiliez choisir une raison -<br>Première classe demandée<br>Tarif le moins cher refue / l'ransporteur client indiqué (Refus du transporteur indiqué) |                      |  |  |
|     | Détails du tarif                    | Avec bagage en                               | registré Rembo                    | oursable                                   |                                   | Informations gé                                                                | énérales<br>TS ARE NON-REFUNDABLECORPORATE NAME: CORNING | Je ne voulais pas de tarm non remobulisable<br>Tarrit le moins cher reubes l'Route ou advoport Indiqué<br>Business Class demandée (Retus de la classe de service Indiquée)<br>Tarit le moins cher refusé à cause des horaires                                                                                                    | vols que vous n'avez |  |  |
|     | Economy (T)<br>Règles / Détails d   | u tarif                                      | ince N                            | on                                         | €229.93                           | Vol n°1000 de0<br>(T9FM0FR9)<br>Vol n°1601 deN                                 | CDG àMAD<br>MAD àCDG                                     |                                                                                                    |                      |  |  |
| H   | Afficiant distance is               |                                              |                                   |                                            |                                   | (T9FM0FR9)<br>• Le billet n'e                                                  | est pas remboursable.                                    | Enregistrer Annuler                                                                                                    |                      |  |  |
| 2   | Options du tarif                    | Avec bagage enre                             | egistré Rembour                   | sable                                      |                                   |                                                                                |                                                          |                                                                                                    |                      |  |  |
|     | Economy (T)<br>Règles / Détails du  | tarif VisiteAir Fran                         | ce Nor                            | 1                                          |                                   |                                                                                |                                                          |                                                                                                    |                      |  |  |
|     | Economy (T)<br>Règles / Détails du  | tarif VisiteAir Fran                         | Ce Des frais p<br>s'appliq        | euvent<br>uer.                             | €363.93                           |                                                                                |                                                          |                                                                                                    |                      |  |  |
|     | Business (I)<br>Règles / Détails du | tarif VisiteAir Fran                         | Oui<br>ce Des frais p<br>s'appilq | euvent<br>uer.                             | €1,060.07                         |                                                                                |                                                          |                                                                                                    |                      |  |  |

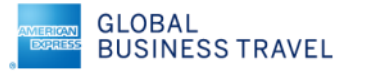

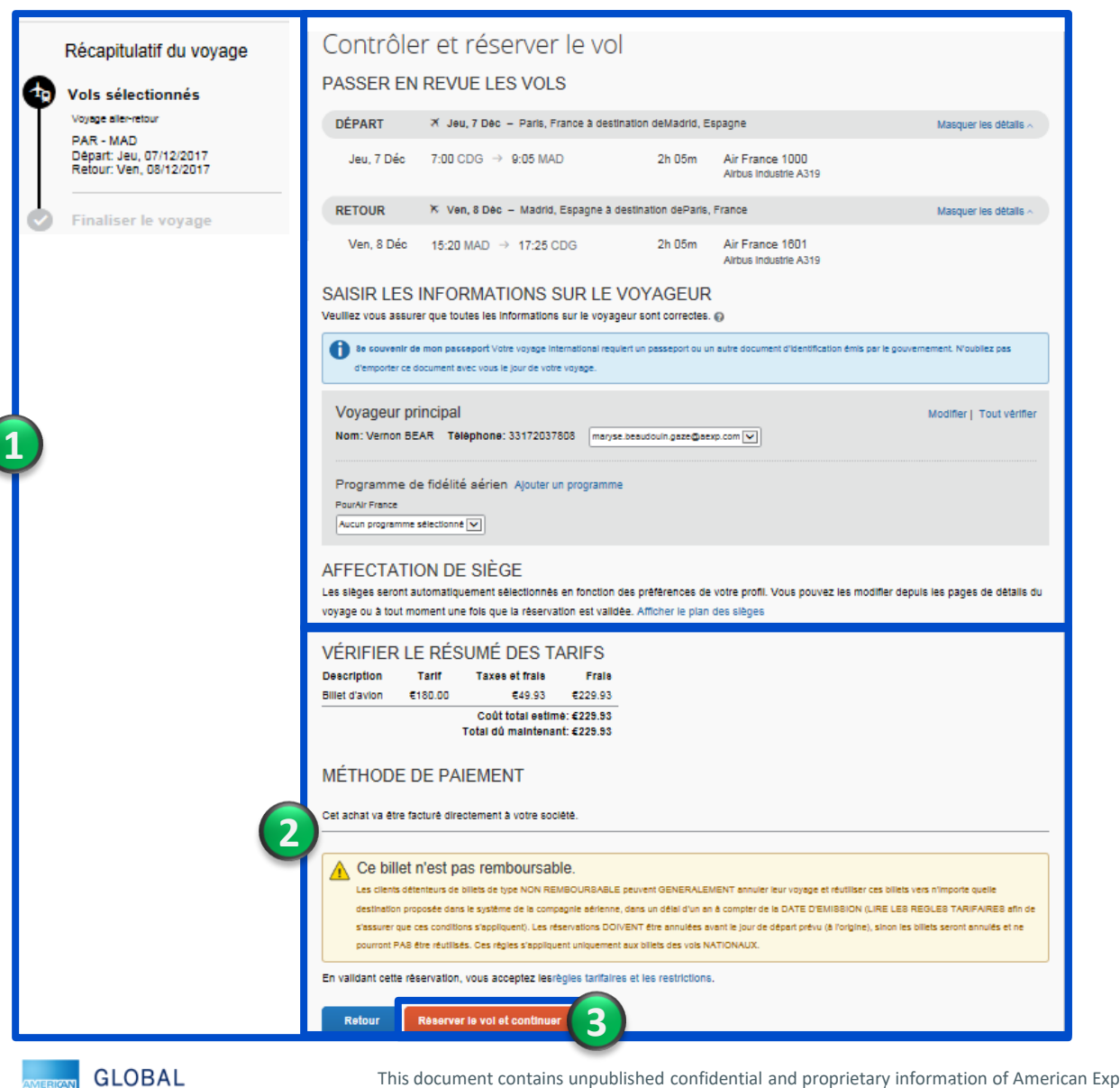

- Vérifiez le récapitulatif du voyage et l'exactitude des données voyageur issues du profil.
- 2. Prenez connaissance de l'information concernant les conditions tarifaires du transport.
- 3. Réservez les vols et continuez la réservation.

|                                                                        | Juge                                                                 |                                                                         |                              |                           |  |  |
|------------------------------------------------------------------------|----------------------------------------------------------------------|-------------------------------------------------------------------------|------------------------------|---------------------------|--|--|
| PRÉSENTATION DU VOY                                                    | AGE                                                                  |                                                                         |                              |                           |  |  |
|                                                                        |                                                                      |                                                                         |                              |                           |  |  |
| Je souhalte<br>Imprimer litinéraire<br>Envoyer l'Itinéraire par e-mail | Nom du voyage : Voy<br>Date de début: 07 Dé<br>Date de fin: 08 Décem | /age deParis aMadrid ( <u>Moditer)</u><br>cembre, 2017<br>nbre, 2017    | Ajouter à votre itir         | héraire                   |  |  |
|                                                                        | Cree: 16 Octobre, 201                                                | 7, Vernon BEAR (Modifié: 16 Octobre, 2017)                              |                              |                           |  |  |
|                                                                        | Description: (Aucune                                                 | description disponible) (Mediter)                                       |                              |                           |  |  |
|                                                                        | Passagers : Vernon B                                                 | e ragence : vv/JE9<br>iear                                              |                              |                           |  |  |
|                                                                        | Coût total estime: €2:                                               | 29.93 EUR (Detalls)                                                     |                              |                           |  |  |
|                                                                        | Le tarif sélection<br>17/10/2017 23:                                 | nné nécessite l'émission du biliet avant le :<br>55 Europe Continentale |                              |                           |  |  |
| RÉSERVATIONS                                                           |                                                                      |                                                                         |                              |                           |  |  |
| Jeudi, 07 Décembre, 2017                                               |                                                                      |                                                                         |                              |                           |  |  |
| \Lambda Vols Paris                                                     | (CDG) à Madrid (MA                                                   | AD)                                                                     |                              | Modifier   Annuler        |  |  |
| Air France 1000                                                        |                                                                      |                                                                         |                              |                           |  |  |
| Départ : 7:00                                                          |                                                                      | Confirmation : W7JE9                                                    |                              |                           |  |  |
| Verre ve/ ast confirme), m                                             | eis un siège n'e pas pu être réservé.                                | Statut : Confirmé                                                       |                              |                           |  |  |
| Siège: Aucune affectatio<br>Charles De Gaulie Ind An                   | n de sliege <u>af - Choisir un siège</u><br>c (CDG)                  |                                                                         |                              |                           |  |  |
| Terminal : 2F<br>Durée : 2 heures, 5 minut                             | 5                                                                    |                                                                         |                              |                           |  |  |
| Sans escale                                                            |                                                                      |                                                                         |                              |                           |  |  |
| Barajas Arpt (MAD)<br>Terminal : 2                                     |                                                                      |                                                                         |                              |                           |  |  |
| Détails supplémen                                                      | aires                                                                | _                                                                       |                              |                           |  |  |
| Billet électronique                                                    |                                                                      | Distance: Joea knowethes                                                |                              |                           |  |  |
| Emissions: 128.4 kg CO <sub>7</sub><br>Cebine: Economique (T)          |                                                                      | Repes : Repes                                                           |                              |                           |  |  |
| Ajouter à votre itini                                                  | raire                                                                |                                                                         |                              |                           |  |  |
| Vendredi, 08 Décembre, 2017                                            |                                                                      |                                                                         |                              |                           |  |  |
| Vols Made                                                              | id (MAD) à Paris (CD                                                 | G)                                                                      |                              | Modifier   Annuler ce vol |  |  |
| Départ : 15:20                                                         |                                                                      | Confirmation : VV7JE9                                                   |                              |                           |  |  |
| Verre vel att confirme, m                                              | is on siège n'a pas po être réservé.                                 | Statut : Confirmé                                                       |                              |                           |  |  |
| Siège: Accune affectatio<br>Barajas Argt (MAD)<br>Tarminal : 7         | e de dege of <u>Choisir un sitge</u>                                 |                                                                         |                              |                           |  |  |
| Dunke : 2 heures, 5 minut<br>Sans escale                               |                                                                      |                                                                         |                              |                           |  |  |
| Arrivée : 17:25                                                        |                                                                      |                                                                         |                              |                           |  |  |
| Charles De Gaulie Ind Arg<br>Terminal: 2 <sup>e</sup>                  | : (CDG)                                                              |                                                                         |                              |                           |  |  |
| Details supplement                                                     | aires                                                                | Distance 1043 Viewalnes                                                 |                              |                           |  |  |
| Bilet électronique<br>Emissions: 128.4 ke CD.                          |                                                                      |                                                                         |                              |                           |  |  |
| Cabine: Economigue (T)                                                 |                                                                      | Repes : Repes                                                           |                              |                           |  |  |
| Ajouter à votre itiné                                                  | raire                                                                |                                                                         |                              |                           |  |  |
| COÛT TOTAL ESTIMÉ                                                      |                                                                      |                                                                         |                              |                           |  |  |
| Avion                                                                  |                                                                      | eren no er al                                                           | ficher les règles tarifaires |                           |  |  |
| Taxes et frais :<br>Coût total estime:                                 |                                                                      | €49.33 EUR<br>€229.93 EUR                                               |                              |                           |  |  |
| Restrictions                                                           |                                                                      |                                                                         |                              |                           |  |  |
| Proposition: PAX CORPOR                                                | ATE/NON ENDO                                                         | \$A 004578 XX7G5                                                        |                              |                           |  |  |
| LE BILLET N'EST PAS EN<br>LES BILLETS N'ONT PAS                        | CORE ÉMIS. LES TARIF<br>ÉTÉ ÉMIS.                                    | S DES VOLS INDIQUÉS DANS L'ITINÉRAIRE                                   | NE SONT PAS GAR              | ANTIS TANT QUE            |  |  |
| fi vous fermer l'application                                           | maintenant votre rissour                                             | tion naut âtra annuião. Romanuo - forde e este                          |                              | hat immédiat ou           |  |  |
| necessitant une caution ne                                             | sera pas annulee.                                                    | non peut etre annuee. Remarque : toute parte                            | Be etant un aci              | nav minieulat ou          |  |  |
|                                                                        |                                                                      |                                                                         | S Bulvant ++                 | Annuler le voyage         |  |  |
|                                                                        |                                                                      |                                                                         |                              |                           |  |  |

- 1. Récapitulatif du détail des vols.
- 2. Prenez connaissance de l'information concernant les conditions tarifaires du transport.
- 3. Possibilité de réserver les vols et finaliser la réservation.

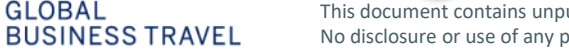

|   | Concur                                                                                                    | V                | Administration              | <b>O</b>           |                                       |                                                                                             |                        |               |             | Alde              |  |
|---|----------------------------------------------------------------------------------------------------|------------------|-----------------------------|--------------------|---------------------------------------|---------------------------------------------------------------------------------------------|------------------------|---------------|-------------|-------------------|--|
|   | CONCOR                                                                                                    | voyages          | Administration +            | Centre d'applicati | ons                                   |                                                                                             |                        |               |             | Profil 🝷 💄        |  |
| 1 | Voyages O                                                                                                    | organisateurs    | Bibliothèque de voyages     | Modèles            | Outils                                | Administration des réunions                                                                 | Concur XA              |               |             |                   |  |
|   | Bibliothèque de voyages                                                                                                    |                  |                             |                    |                                       |                                                                                             |                        |               |             |                   |  |
|   | Rechercher des noms de voyages       Dates d'utilisation :       Plage de dates         Image: Dates de réservation       Dates de voyage       Image: Dates de voyage         Image: Dates de réservation       Dates de voyage       Image: Dates de voyage         Image: Dates de réservation       Dates de voyage       Image: Dates de voyage         Image: Dates de réservation       Dates de voyage       Image: Dates de voyage         Image: Dates de réservation       Dates de voyage       Image: Dates de voyage         Image: Dates de réservation       Dates de voyage       Image: Dates de voyage         Image: Dates de réservation       Dates de voyage       Image: Dates de voyage         Image: Dates de réservation       Dates de voyage       Image: Dates de voyage         Image: Dates de réservation       Dates de voyage       Image: Dates de voyage         Image: Dates de réservation       Dates de voyage       Image: Dates de voyage         Image: Dates de réservation       Dates de voyage       Image: Dates de voyage         Image: Dates de réservation       Dates de voyage       Image: Dates de voyage         Image: Dates de réservation       Dates de voyage       Image: Dates de voyage         Image: Dates de réservation       Dates de voyage       Image: Dates de voyage         Image: Dates de réservation       Dates |                  |                             |                    |                                       |                                                                                             |                        |               |             |                   |  |
| ſ | Nom du voyage/d                                                                                                    | escription       |                             |                    | Statut                                | 2                                                                                           | Date de la réservation | Date de début | Date de fin | Action            |  |
|   | Voyage deParis àMadrid (VV7JE9)<br>test Madrid                                                                                                    |                  |                             |                    | Mis en atte<br>Le voyage<br>17/10/201 | ente par l'utilisateur<br>e sera automatiquement annulé le :<br>7 23:55 Europe Continentale | 16/10/2017             | 07/12/2017    | 08/12/2017  | Annuler le voyage |  |
| 3 | SNCF Voyage en t<br>TEST LILLE                                                                                                    | rain: PARIS NORD | jusqu'au LILLE FLANDRES (JT | VSHF)              | Mis en atte<br>Le voyage<br>24/10/201 | ente par l'utilisateur<br>e sera automatiquement annulé le :<br>7 4:48 Europe Continentale  | 17/10/2017             | 29/11/2017    | 30/11/2017  | Annuler le voyage |  |

- 1. Depuis l'onglet « Voyages », accédez à la « bibliothèque ».
- 2. Liste des voyages et leur statut. Possibilité d'annuler un voyage.
- 3. Cliquez sur le nom du voyage « mis en attente » pour en afficher les détails et le confirmer .

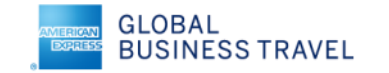

| ifier les détails du voyage PRÉCEN                                                                                                    | ITATION DU VOYAGE                                                                                                    |                                                                                      |                                         |  |  |  |
|----------------------------------------------------------------------------------------------------|----------------------------------------------------------------------------------------------------|--------------------------------------------------------------------------------------|-----------------------------------------|--|--|--|
| ir des informations concernant<br>ge<br>over la confirmation de voyage<br>de la confirmation de voyage<br>de la confirmation de voyage<br>de la confirmation<br>cefer an<br>creation<br>de la confirmation<br>de la confirmation<br>de la | Morridu voyage : SNCF Voyage e<br>jusqu'au LILLE FLANDRES Justie<br>Date de début: 29 Novembre. 2017<br>Date de fin: 30 Novembre. 2017<br>Date de fin: 30 Novembre. 2017<br>Date de fin: 30 Novembre. 2017<br>Créé: 17 Octobre. 2017, Vernon Be<br>Description: TEST LILLE <u>Moder</u><br>Numéro de dossier de Tagence :<br>Pasages : Vernon Bear<br>Coût total estimé: 664.00 EUR ge<br>Coût total estimé: 664.00 EUR ge | n train: PARIS NORD<br>:<br>:<br>:<br>:<br>:<br>:<br>:<br>:<br>:<br>:<br>:<br>:<br>: | Ajouter à votre itinéraire              |  |  |  |
| RÉSERV                                                                                                    | /ATIONS                                                                                                    |                                                                                      |                                         |  |  |  |
| Mercred                                                                                                    | li, 29 Novembre, 2017                                                                                                    |                                                                                      |                                         |  |  |  |
| e                                                                                                    | TGV Duplex 7021                                                                                                    |                                                                                      |                                         |  |  |  |
|                                                                                                    | <b>Départ : 8:46</b><br>PARIS NORO<br>Dufér : l'heure, 2 mínutes<br>Siège: Voiture #000 Siège. 063 (Couloir, Salle supérieure, face vers l'amière)                                                                                                    | Confirmation : ULUYSM<br>Statut : Réservé dans SINCF directement/ULUYSM              |                                         |  |  |  |
|                                                                                                    | Arrivée : 9:48<br>UILE FLANDRES                                                                                                    |                                                                                      |                                         |  |  |  |
|                                                                                                    | Détails supplémentaires<br>Class: Seconde Classe<br>Repa: : Aucun repas servi                                                                                                    | Émission de billets : Billet en ligne auto-imp<br>Code de barème: PR11               | rimé                                    |  |  |  |
| Jeudi,                                                                                                    | <u>Alouter à votre itinéraire</u><br>30 Novembre, 2017                                                                                                    |                                                                                      |                                         |  |  |  |
| Ē                                                                                                    | Train LILLE FLANDRES à PARIS NORD                                                                                                    |                                                                                      |                                         |  |  |  |
|                                                                                                    | TCV Duplex 2066<br>Départ : 16:11<br>ULLE SAUDOSS<br>Durée : 1 haure, 3 minutes<br>Silige : volume #008 Siliga, CO2 (Couloir, Salle supérieure, face vers l'arrière)                                                                                                    | Confirmation : ULUYSM<br>Statut : Réservé dans SNCF directement/U                    | ILUYSM                                  |  |  |  |
|                                                                                                    | Arrivee: 17:14<br>PARIS NORD<br>Détails supplémentaires<br>Class: Esconte Casse<br>Repas: Aucon repas and<br>Ajouter à votre itinéraire                                                                                                    | Émission de billets : Billet en ligne auto-imp<br>Code de barème: PR11               | orimé                                   |  |  |  |
| coût                                                                                                    | TOTAL ESTIMÉ                                                                                                    |                                                                                      |                                         |  |  |  |
| Train:<br>Pr<br>Coût                                                                                                    | total estimé:                                                                                                    |                                                                                      | €64.00 EUR<br>€64.00 EUR                |  |  |  |
| Si vou                                                                                                    | is fermez l'application maintenant, votre réservation peut é                                                                                                    | tre annulée. Remarque : toute partie                                                 | e du vourage étant un anhat immédiat ou |  |  |  |

- 1. Détail du voyage permettant d'ajouter une prestation hôtel ou voiture.
- 2. Passez à l'étape suivante

BUSINESS TRAVEL No disclo

|                      | Informations de réserv                                                                                                    | ation du voyage                                                                                                    |                                                                                          |                                                                            |                      |                   |                                                                                                    |
|----------------------|----------------------------------------------------------------------------------------------------|----------------------------------------------------------------------------------------------------|------------------------------------------------------------------------------------------|----------------------------------------------------------------------------|----------------------|-------------------|----------------------------------------------------------------------------------------------------|
|                      | Si votre réservation est mise en attente dans le<br>avant émission du billet. Veuillez noter qu'en                                                  | système elle peut être sujette à modification ou annulatior<br>mettant une réservation en attente aucune émission ne ser<br>ligne.            | i par le vendeur à tout moment<br>a faite avant confirmation en                          |                                                                            |                      |                   |                                                                                                    |
|                      | Le nom et la description du voyage facilitent la conservation de                                                                                    | vos dossiers.                                                                                                    |                                                                                          |                                                                            | 1                    | Comp              | látoz si hosoin los informations at                                                                                                    |
|                      | Nom du voyage<br>Ceci apparaîtra dans votre liste des voyages à venir.                                                                              | Description du voyage (facultatif)<br>Sert à identifier le motif du voyage                                                                    |                                                                                          |                                                                            | 1.                   | nours             |                                                                                                    |
|                      | SNCF Voyage en train: PARIS NORD jusqu'au LILLE<br>FLANDRES                                                                                         | TEST LILLE                                                                                                    |                                                                                          |                                                                            | 2                    | Poursi            | livez.                                                                                                    |
|                      | Envoyer une copie de la confirmation à : 🔞                                                                                                    |                                                                                                    |                                                                                          |                                                                            | 3.                   | Enregi            | strez la justification de non                                                                                                    |
|                      | Envoyez ma confirmation électronique sous forme de<br>@HTML OTexte brut                                                                             |                                                                                                    |                                                                                          |                                                                            |                      | réserv            | ation d'hôtel.                                                                                                    |
|                      | Reason for Trip [Obligatoire]<br>Training/Seminar                                                                                                   |                                                                                                    | 2                                                                                        |                                                                            |                      |                   |                                                                                                    |
|                      | Saisissez les données de c<br>réservation peut être annul                                                                                           | e voyage puis cliquez sur Suivant pour finaliser votre réservation. Si<br>ée. Remarque : toute partie du voyage étant un achat immédiat ou ni | vous fermez l'application maintenant, votre<br>cessitant une aution ne sera pas annulée. |                                                                            |                      |                   |                                                                                                    |
| CO                   | nfirmation du voyage                                                                                                    | onfirmer la réservation » après avoir vèrifié cette page.                                                                                     | Jeudi, 30 Novembre, 2017<br>Train LILLE FLANDRES à PARIS NORD                            |                                                                            |                      | —                 |                                                                                                    |
| PRÉ                  | SENTATION DU VOYAGE                                                                                                    |                                                                                                    | TGV Duplex 7066<br>Départ : 16:11<br>LLL FANGES<br>Dubie : Thore 5 minutes               | Confirmation : ULUYSM<br>Statut : Neorvé dans SNCP directement/ULUYSM      |                      |                   |                                                                                                    |
| Da<br>Da<br>Cr<br>De | m du voyage , shor voyage en nam. PARIS NORD juequ au t<br>te de début: 29 Novembre, 2017<br>te de fin: 30 Novembre, 2017<br>escription: TEST LILLE | ille flandne s                                                                                                    | Arrivée : 17:14<br>sate tato<br>Délaite supplémentaires<br>Cause favore d'aux            | Émission de billets : Billet on ligne auto-imprimé<br>Code de balence 2431 |                      |                   | 3                                                                                                    |
| Nu<br>Pa<br>Co       | mèro de dossier de l'agence : JTVSHF<br>sasgers : Vernon Bear<br>út total estime: €64.00 EUR                                                        |                                                                                                    | COÛT TOTAL ESTIMÉ                                                                        |                                                                            |                      |                   | Non-respect de la politique voyage<br>Ce voyage ne respecto pas la cui se registe de voyage suivantes :<br>Durée du voyage 1 jours, et l'utilieraire ne content pas de segments d'hôtel. J<br>des notes de trais<br>Sectores de trais |
| No                   | Ce voyage est en attente. Vous devez l'envoyer au plus tard à<br>m de l'agence : American Express GBT (CORNING-FR)                                  | votre agence à l'heure sulvante : 24/10/2017 4:46 Europe Continentale                                                                         | Train:<br>Pitk du billet.<br>Coût total estime:                                          |                                                                            |                      | 664.00 EUR        | cholasaez le mont qui convient le mieux. Ce mont s'applique à l'ensemble de ce voyage.                                                                                                    |
| RÉS                  | ERVATIONS<br>rcredi, 29 Novembre, 2017                                                                                                    |                                                                                                    | Presque termine Veuillez confirmer cet itineraire.                                       | Viticher le voyage << Précédent Confirm                                    | ner la réservation>> | Annuler le voyage | Vesilier zepliquer pounçui vicus enter cholai ce vigiage. REIMARQUE : nous allons inscrite tous<br>voyages que vous ritevez pas cholais.                                                                                              |
| C                    | Train PARIS NORD à LILLE FLANDRES                                                                                                    |                                                                                                    |                                                                                          |                                                                            |                      |                   | Enregister Annuler                                                                                                    |
|                      | <b>Départ : 8:46</b><br>Parlis 1000<br>Durés : 1 Nouro, 2 minutes<br>Siège: Volture 4005 Siège, 063 (Couloir, Saile supérieure, fece vers l'arritm) | Confirmation : ULUYSM<br>Rout: Record data SNCF directoment/ULUYSM                                                                            |                                                                                          |                                                                            |                      |                   |                                                                                                    |
|                      | Arrivée : 9:48<br>ULLE FLANDRES<br>Détails supplémentaires                                                                                          |                                                                                                    |                                                                                          |                                                                            |                      |                   |                                                                                                    |
|                      | Classe: Seconda Classa<br>Repai: : Rucun repais servi                                                                                               | Emission de billes : Ellies en ligne auto-imprimé<br>Code de baléne: PR11                                                                     |                                                                                          |                                                                            |                      |                   |                                                                                                    |

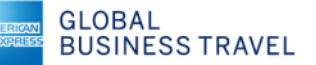

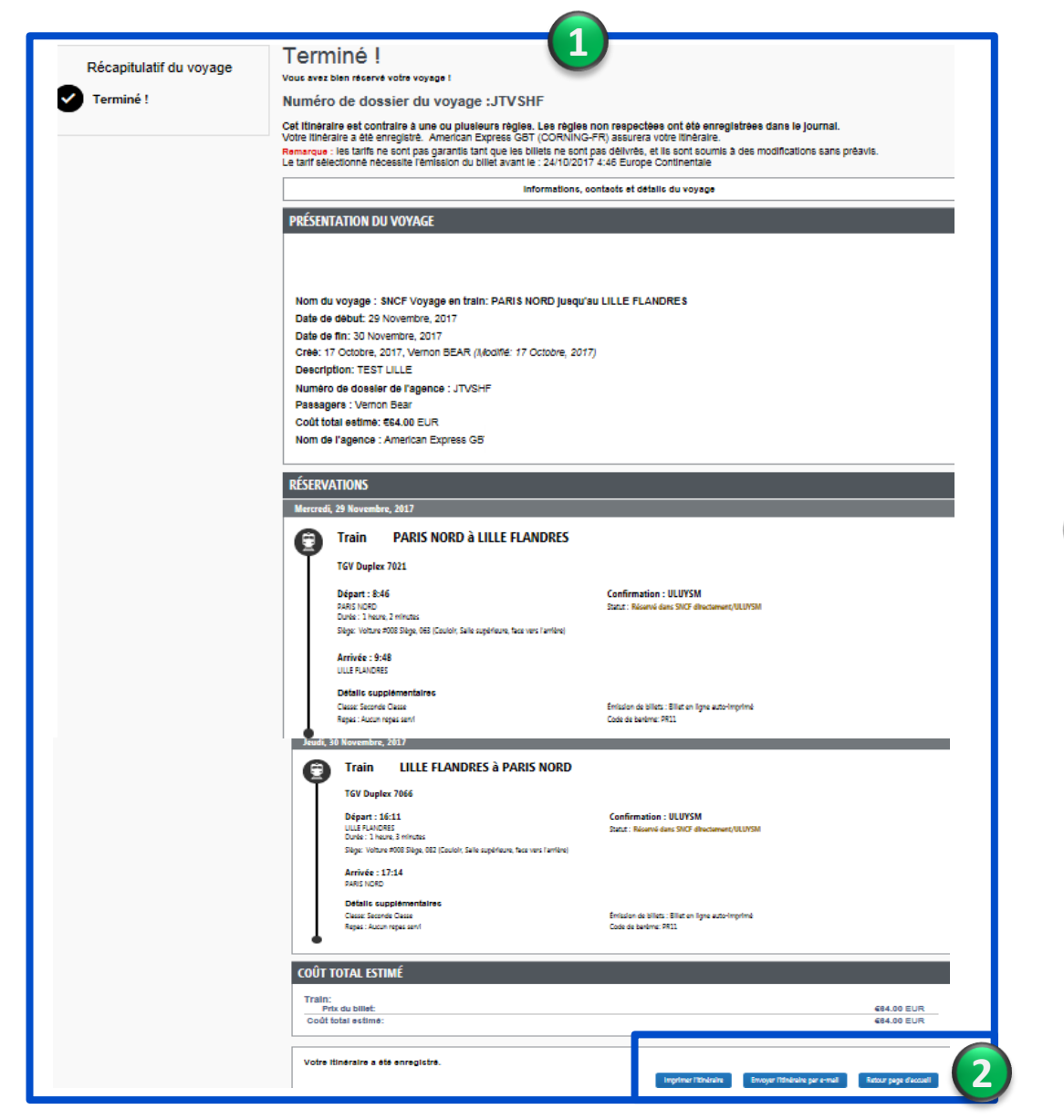

- 1. Le voyage est confirmé.
- 2. Possibilité de l'imprimer ou de l'adresser par mail.

Vous recevez un e-mail vous informant de ce voyage confirmé. Un 2<sup>ème</sup> e-mail sera adressé lors de l'émission des billets.

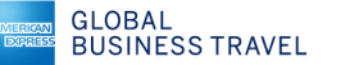

# 7 - CRÉATION DE MODÈLES

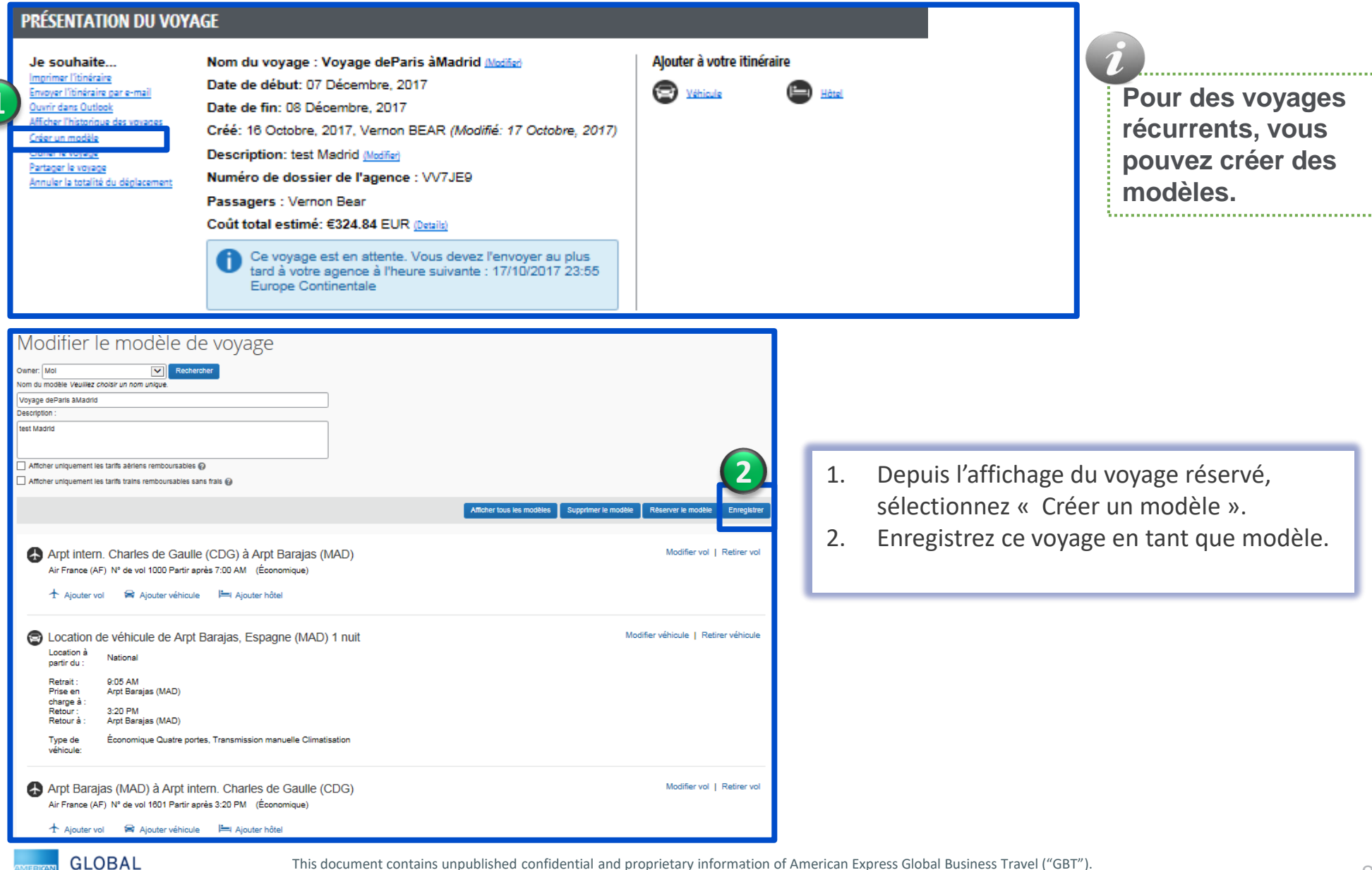

BUSINESS TRAVEL No disclos

### 7 - CRÉATION DE MODÈLES

| C. CONCUR Voyages Administration                                                                   | Centre d'applications                            |              | Aide **<br>Profil ** 💄 | 1                |
|----------------------------------------------------------------------------------------------------|--------------------------------------------------|--------------|------------------------|------------------|
| Voyages Organisateurs Bibliothèque de voyages                                                      | Modèles Outils Administration des réunions       | Concur XA    |                        | Pour des voyages |
| Consulter les modèles de v                                                                         | récurrents, vous<br>pouvez créer des<br>modèles. |              |                        |                  |
| par votre équipe de gestion des voyages predefinies atin de reserve<br>MODÈLES DE VOYAGE PERSONNEL | ·                                                |              |                        |                  |
|                                                                                                    | Nom du modèle 🔺                                  | Créé par     | Description            |                  |
| Modifier                                                                                           | MADRID VOLS ET VOITURE                           | BEAR, Vernon | TEST MADRID            |                  |

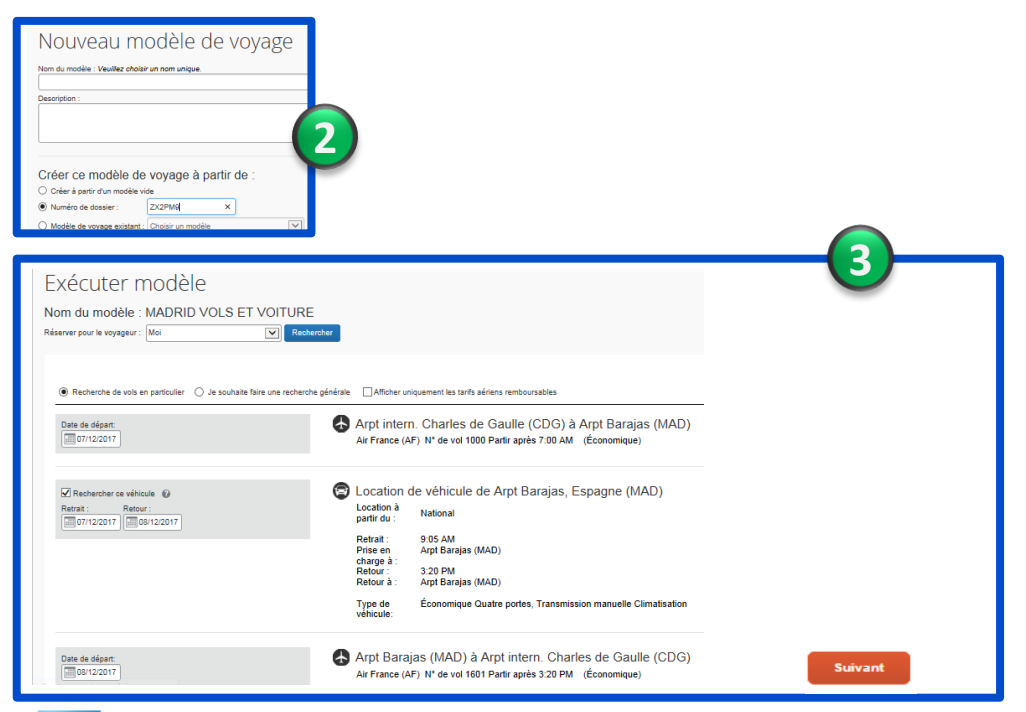

- 1. Depuis « Voyages », choisissez « modèles » pour afficher ceux déjà créés.
- 2. Possibilité d'ajouter un nouveau modèle en ajoutant des segments, ou en renseignant le numéro d'un dossier de voyage existant.
- Pour utiliser un modèle, cliquez sur « réserver » du modèle choisi, renseignez les critères du nouveau voyage et finalisez la réservation.

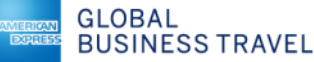

#### 8 - CLONER UN VOYAGE

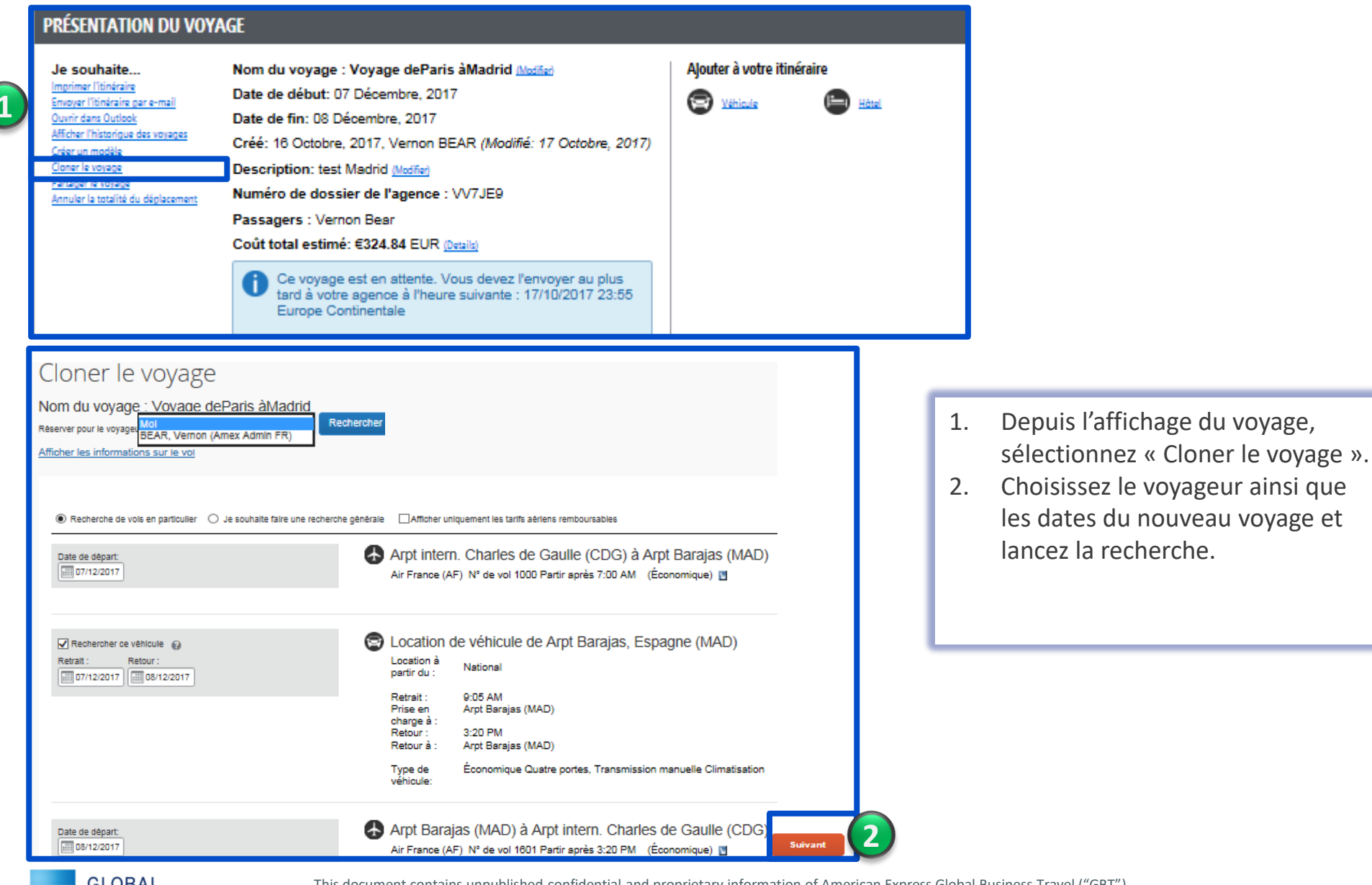

GLOBAL BUSINESS TRAVEL